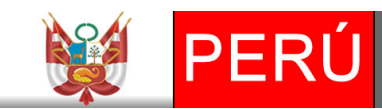

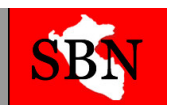

## SUPERINTENDENCIA NACIONAL DE BIENES ESTATALES

## Tecnología de la Información

## MANUAL DE MIGRACION DEL INVENTARIO INICIAL SINABIP MÓDULO DE BIENES MUEBLES

Personal a Cargo:

Ing. Luis Bartolo Ricsi Correo: lbartolo@sbn.gob.pe Teléfono 3174400 anexo 441. Ing. Alberto Da Costa Peña Correo: adacosta@sbn.gob.pe Teléfono 3174400 anexo 450.

## "2017"

# **Proceso Nº 1:** Descarga de los Archivos a Utilizar para el Inventario Inicial.

Este proceso tiene como finalidad la descarga de los archivos que utilizaras para realizar el inventario inicial.

a) Ingresar al Portal web de la SBN en el siguiente enlace: <u>http://www.sbn.gob.pe/portalweb.php</u>.

**b)** Luego darás clic en el **COMUNICADO** que se encuentra en la página principal de nuestro Portal Web en el siguiente enlace: <u>http://www.sbn.gob.pe/sbn\_comunicado\_sinabip.php</u>.

**c)** En esta página web encontrarás archivos a considerar para el proceso del inventario inicial que tendrás que descargar:

- Formato Excel para el Inventario de los Bienes Muebles: En este formato registrarás la información de tu inventario especificando todos los Bienes Muebles de tu entidad.
- Manual para el manejo del Formato Excel: Este manual te facilitara el manejo del nuevo formato del inventario Excel.
- Estructura del Formato Excel de los Bienes Muebles: Este diccionario de datos te servirá de ayuda para que puedas registrar tu inventario al formato Excel.
- Manual para el Proceso del Inventario de los Bienes Muebles SINABIP: Te ayudara para realizar todo el proceso para tu migración de tu inventario inicial.

Nuevo Formato del Inventario Excel

Por medio de este nuevo formato Excel podrás realizar las validaciones de tu información registrada y solo si se activara la opción de generar el archivo TXT solo si no tiene ningún error, es decir el total de error debe ser valor "0".

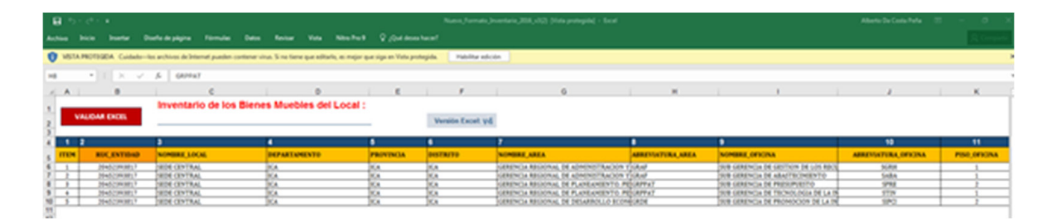

### Proceso Nº 2: Generación del Archivo TXT para la migración a la nueva plataforma Web SINABIP - Módulo de **Bienes Muebles.**

A continuación, se procede a explicar paso a paso de cómo utilizar el nuevo Formato Excel para el Registro del Inventario de Bienes Muebles.

Primer Paso: Ingresar al Sistema de Información Nacional de Bienes Estatales – SINABIP WEB, que se encuentra en el Portal Web de la SBN en el siguiente enlace: http://www.sbn.gob.pe/

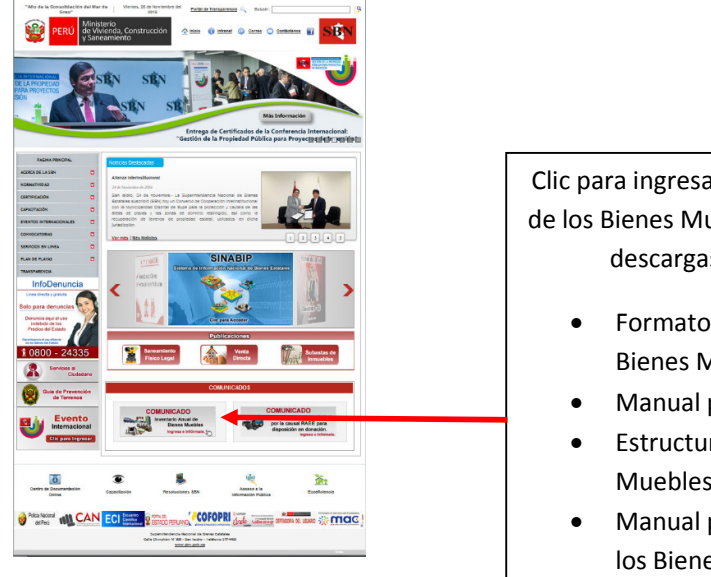

Clic para ingresar al Comunicado (Inventario Anual de los Bienes Muebles) para realizar las respectivas descargas de los siguientes archivos:

- Formato Excel para el Inventario de los **Bienes Muebles**
- Manual para el manejo del Formato Excel.
- Estructura del Formato Excel de los Bienes Muebles.
- Manual para el Proceso del Inventario de los Bienes Muebles - SINABIP

Segundo Paso: Debe de registrar todo el inventario de su entidad por cada local eso quiere decir que si usted tiene 10 locales deberá tener 10 archivos Excel y por ende tendrá que generar 10 archivos TXT de manera ordenada, se sugiere colocar los mismos nombres a los archivos por cada local.

|                                 | INUTIDIE |
|---------------------------------|----------|
|                                 | Local_1  |
|                                 | Local_1  |
|                                 | Local_2  |
|                                 | Local_2  |
|                                 | Local_3  |
|                                 | Local_3  |
| Device de la cel eu Avelina TVT | Local_4  |
| Por cada Local su Archivo TXT   | Local_4  |
|                                 |          |
| Con au roomaativa namahaa       |          |
| con su respectivo nombre        | Local 6  |
|                                 | Local_7  |
|                                 | Local_7  |
|                                 | Local_8  |
|                                 | Local_8  |
|                                 | Local_9  |
|                                 | Local_9  |
|                                 | Local_10 |
|                                 | Local_10 |
|                                 |          |

Ahora se procede a explicar el manejo del Formato Excel para el Registro del Inventario V.4

a) Debes de habilitar la macro para que pueda funcionar para eso debes dar clic en HABILITAR EDICIÓN

| 8            | n) - ce ( |                                                                         |                                                                    |               |                |               |                     |                    | Name,       | fornato, Josephane, J.D.                                     | R, cl.(). (Here prehepsing + Base                                                                                                    | •                                                           |          |                                                                                                    | Alberto De Costo Pela         | a -   | 0. X    |
|--------------|-----------|-------------------------------------------------------------------------|--------------------------------------------------------------------|---------------|----------------|---------------|---------------------|--------------------|-------------|--------------------------------------------------------------|----------------------------------------------------------------------------------------------------|-------------------------------------------------------------|----------|----------------------------------------------------------------------------------------------------|-------------------------------|-------|---------|
| Archief      |           |                                                                         |                                                                    |               |                |               |                     |                    |             |                                                              |                                                                                                    |                                                             |          |                                                                                                    |                               |       |         |
| 0 -          | STA PROT  | ISEA Cuided                                                             | e-les archives de late                                             | nat pushes co | teneruina, 5 m | Sere que este | ander an anders des | e siga an Vata pro | ingida indi | bilte edición                                                |                                                                                                    |                                                             |          |                                                                                                    |                               |       |         |
| -0           |           |                                                                         | / J. GRIPPAT                                                       |               |                |               |                     |                    |             |                                                              |                                                                                                    |                                                             |          |                                                                                                    |                               |       |         |
| 1.1          |           |                                                                         |                                                                    | c             |                |               |                     |                    |             |                                                              | 0                                                                                                    |                                                             | н —      |                                                                                                    | 1                             |       | ĸ       |
| )<br>}       | VALIDA    | M EKCEL                                                                 | Inventari                                                          | o de los l    | Sienes Mi      | vebles de     | I Local :           |                    | Versión E   | but total                                                    |                                                                                                    |                                                             |          |                                                                                                    |                               |       |         |
| 8            |           |                                                                         | •                                                                  |               | •              |               |                     |                    |             | ,                                                            |                                                                                                    |                                                             |          | •                                                                                                    | 10                            |       | 11      |
| 5 m          | 04        | ICC, ENTING                                                             | NOMERAL LOC                                                        | Mi.           | DEPA           | ATAMENTO .    |                     | PROVENCIA          | DISTRITO    | NUMBER                                                       | AREA                                                                                                    | 488210470                                                   | ER, AREA | NOMBRE, OFFICINA                                                                                                    | ABREVIATURA, OFICINA          | P000, | OFICINA |
| 67 8 9 B B B |           | Hadomini, I<br>Hadomini, I<br>Hadomini, I<br>Hadomini, I<br>Hadomini, I | 929 (3578)<br>929 (3578)<br>929 (3578)<br>929 (3578)<br>929 (3578) |               | 5555           |               |                     | 0<br>0<br>0<br>0   |             | AREA<br>AREA<br>AREA<br>AREA<br>AREA<br>AREA<br>AREA<br>AREA | Antonia di Antonio Las<br>Antonio di Antonio Las<br>Antonio di Particolari<br>Antonio di Particolari<br>Antonio di Particolari<br>Antonio di Antonio di A | on Yokal<br>on Yokal<br>o Po Arret<br>o Po Arret<br>com Are |          | NE GERMAN IN GETTIN IN LINE<br>NE GERMAN IN ANATOMICTO<br>NE GERMAN IN TRANSPORTO<br>NE GERMAN IN TRANSPORTO<br>NE GERMAN IN TRANSPORTO<br>NE GERMAN IN TRANSPORTO IN LA | 5 5844<br>998<br>9777<br>1970 |       |         |

**b)** Ahora deberás registrar todo el inventario sin realizar ninguna modificación al formato Excel como puedes visualizar en la imagen anterior.

**c)** Luego de registrar el Inventario de tu entidad, procedemos a realizar una validación de tu información ingresada para ver los errores que pueda tener antes de generar tu archivo TXT. Para eso damos clic en VALIDAR EXCEL

|                                                                                                    | H 9- (   | ≥ ~   <del>+</del>   | Nuevo_Fo                 | rmato_Inventario_2                                                                                                    | 016_v3-1.xlsm [S                   | ólo lectura]               | - Microsoft Excel                        |                                                                                       | X                                                             |
|----------------------------------------------------------------------------------------------------|----------|----------------------|--------------------------|----------------------------------------------------------------------------------------------------|------------------------------------|----------------------------|------------------------------------------|---------------------------------------------------------------------------------------|---------------------------------------------------------------|
| Arc                                                                                                    | hivo Ini | cio Insertar D       | iseño de página Fórmulas | Datos Revi                                                                                                    | sar Vista                          | Programad                  | dor                                      |                                                                                       | ۵ ()                                                          |
| Pe                                                                                                    | igar 🛷   | Cambria •<br>N K S • |                          | or of the section of the section of | Personalizada<br>v % 000<br>Número | ▼<br>◆ 0 00<br>00 → 0<br>□ | Estilos de celda *<br>Estilos de celda * | <ul> <li>Insertar ▼</li> <li>Eliminar ▼</li> <li>Formato ▼</li> <li>Celdas</li> </ul> | ∑ •<br>→<br>Ordenar<br>y filtrar • seleccionar •<br>Modificar |
| -                                                                                                    | H8       | <b>-</b> (**         | fx GRPPAT                |                                                                                                    |                                    |                            |                                          |                                                                                       | ¥                                                             |
|                                                                                                    | A        | В                    | С                        |                                                                                                    | D                                  |                            | E                                        | F                                                                                     |                                                               |
| 1 2 3                                                                                                    | VAI      | LIDAR EXCEL          | Inventario de lo         | s Bienes M                                                                                                    | uebles de                          | el Loca                    | l:                                       | Versión Exc                                                                           | el v4                                                         |
| 4                                                                                                    | 1 2      |                      | 3                        | 4                                                                                                    |                                    |                            | 5                                        | 6                                                                                     | 7                                                             |
| 5                                                                                                    | ITEM     | RUC_ENTIDAD          | NOMBRE_LOCAL             | DEP.                                                                                                    | ARTAMENTO                          |                            | PROVINCIA                                | DISTRITO                                                                              | NOMBRE_AREA                                                   |
| 6                                                                                                    | 1        | 20452393817          | SEDE CENTRAL             | ICA                                                                                                    |                                    |                            | ICA                                      | ICA                                                                                   | GERENCIA REGIONA                                              |
| 7                                                                                                    | 2        | 20452393817          | SEDE CENTRAL             | ICA                                                                                                    |                                    |                            | ICA                                      | ICA                                                                                   | GERENCIA REGIONA                                              |
| 8                                                                                                    | 3        | 20452393817          | SEDE CENTRAL             | ICA                                                                                                    |                                    |                            | ICA                                      | ICA                                                                                   | GERENCIA REGIONA                                              |
| 9                                                                                                    | 4        | 20452393817          | SEDE CENTRAL             | ICA                                                                                                    |                                    |                            | ICA                                      | ICA                                                                                   | GERENCIA REGIONA                                              |
| 10<br>11<br>12<br>13<br>14<br>15<br>16<br>17<br>18<br>19<br>20<br>21<br>22<br>23<br>24<br>25<br>26<br>27<br>28 |          | 20132393617          | JEDECENTRAL              | <u>  </u> [CA                                                                                                    |                                    |                            | jua -                                    |                                                                                       |                                                               |
| 14 4                                                                                                    | In In    | ventario 🕲           | [ ◀                      | 181                                                                                                    |                                    |                            |                                          |                                                                                       | •                                                             |
| List                                                                                                    | 0        |                      |                          |                                                                                                    |                                    |                            |                                          | 100                                                                                   | % <del>-</del> , + ,                                          |

Para el ejemplo, se eliminará la información de los campos Nombre\_Local y Abreviatura\_area, para que puedan ver los errores que sale y como se marca de color rojo las celdas que tenga errores su inventario.

| X                                                                                                    | > _    <del>-</del>              | -                | Nuevo_Formato_In                                 | ventario_2 | 016_v3-1.xlsm [S | ólo lectura                 | a] - Microsoft Excel                                                              |                                             |                          |                                                   |
|----------------------------------------------------------------------------------------------------|----------------------------------|------------------|--------------------------------------------------|------------|------------------|-----------------------------|-----------------------------------------------------------------------------------|---------------------------------------------|--------------------------|---------------------------------------------------|
| Archivo Ini/                                                                                                   | cio Insertar D                   | )iseño de página | Fórmulas Dato                                    | s Revi     | isar Vista       | Programa                    | ador                                                                              |                                             |                          | a 🕜 🗆 🗗 🛛                                         |
| Pegar 💞                                                                                                    | Cambria -<br>N K § - E<br>Fuente | 10 · A A ·       | ≡ = <mark>=</mark> ≫·<br>E ≡ ∃ ‡ ¢<br>Alineación |            | Personalizada    | ▼<br>◆ 0 00<br>00 → 0<br>Fa | B Formato condicional ▼<br>Dar formato como tabl<br>Estilos de celda ▼<br>Estilos | a 👻 🔐 Inserta<br>Elimin<br>Elimin<br>Celdas | ar• Σ<br>ar• 및<br>to• 2• | Ordenar<br>y filtrar * seleccionar *<br>Modificar |
| C7                                                                                                    | <b>▼</b> (*                      | $f_x$            |                                                  |            |                  |                             |                                                                                   |                                             |                          | *                                                 |
| A                                                                                                    | В                                |                  | С                                                |            | D                |                             | E                                                                                 | F                                           |                          | -                                                 |
| 1<br>2<br>3                                                                                                    | LIDAR EXCEL                      | Inventar         | io de los Bie                                    | nes N      | luebles de       | el Loca                     | al :                                                                              | Versión Ex                                  | cel: v3                  |                                                   |
| 4 1 2                                                                                                    |                                  | 3                |                                                  | 4          |                  |                             | 5                                                                                 | 6                                           |                          | 7                                                 |
| 5 ITEM                                                                                                    | RUC_ENTIDAD                      | NOMBRE_LO        | CAL                                              | DEP        | ARTAMENTO        |                             | PROVINCIA                                                                         | DISTRITO                                    |                          | NOMBRE_AREA                                       |
| 6 1                                                                                                    | 20452393817                      | SEDE CENTRA      | AL                                               | ICA        |                  |                             | ICA                                                                               | ICA                                         |                          | GERENCIA REGIONA                                  |
| 7 2                                                                                                    | 20452393817                      |                  |                                                  | ICA        |                  |                             | ICA                                                                               | ICA                                         |                          | GERENCIA REGIONA                                  |
| 8 3                                                                                                    | 20452393817                      |                  |                                                  | ICA        |                  |                             | ICA                                                                               | ICA                                         |                          | GERENCIA REGIONA                                  |
| 9 4                                                                                                    | 20452393817                      | SEDE CENTRA      | AL                                               | ICA        |                  |                             | ICA                                                                               | ICA                                         |                          | GERENCIA REGIONA                                  |
| 10 5                                                                                                    | 20452393817                      | SEDE CENTRA      | AL                                               | ICA        |                  |                             | ICA                                                                               | ICA                                         |                          | GERENCIA REGIONA                                  |
| 12<br>13<br>14<br>15<br>16<br>17<br>18<br>19<br>20<br>21<br>22<br>23<br>22<br>23<br>22<br>24<br>25<br>26<br>27 |                                  |                  |                                                  |            |                  |                             |                                                                                   |                                             |                          | =<br>,                                            |
| 28                                                                                                    |                                  |                  |                                                  | 100        |                  |                             |                                                                                   |                                             |                          |                                                   |
| Listo 2                                                                                                    |                                  |                  |                                                  |            |                  |                             |                                                                                   |                                             | 100%                     |                                                   |

Como podemos observar en el ejemplo se encontró 4 errores y se marcó de color rojo las celdas donde no han colocado información. De esta forma la macro que contiene el formato Excel podrá encontrar mucho más rápido el error para poder modificar.

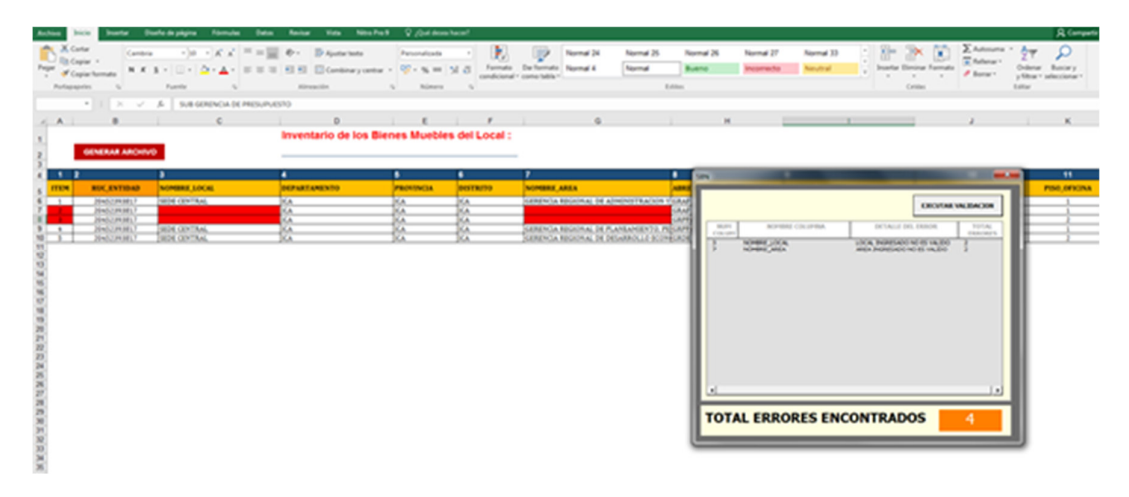

#### Validaciones de Características

El Excel validara todo lo referente a las características vinculadas a los bienes (ver cuadro)

| Código | Clase                | MARCA | MODELO | тіро | COLOR | NUMER<br>O | NUMERO<br>MOTOR | NUMER<br>O | DIMENSIÓI | RAZA | ESPECIE | PLACA | EDAD | PAIS | AATRICUL | AÑO<br>FABRICAC | LONGITUD | ALTURA | ANCHO | OTRO |
|--------|----------------------|-------|--------|------|-------|------------|-----------------|------------|-----------|------|---------|-------|------|------|----------|-----------------|----------|--------|-------|------|
| 04     | AERONAVE             | x     | ×      | х    | ×     | X          | X               | X          | X         |      |         | x     |      | х    | X        | x               | X        | X      | x     | X    |
| 08     | COMPUTO              | X     | ×      | ×    | ×     | x          |                 |            |           |      |         |       |      |      |          | x               |          |        |       | X    |
| 22     | EQUIPO               | x     | x      | х    | x     | X          |                 | X          |           |      |         |       |      |      |          | x               |          |        |       | X    |
| 29     | FERROCARRIL          | X     | ×      | ×    | ×     |            | x               | x          | X         |      |         | x     |      |      |          | x               |          |        |       | X    |
| 36     | MAQUINARIA PESADA    | x     | x      | x    | х     | х          | x               |            |           |      |         |       |      |      |          | x               |          |        |       | X    |
| 50     | MAQUINA              | x     | x      | х    | x     | X          |                 |            |           |      |         |       |      |      |          | x               |          |        |       | х    |
| 64     | MOBILIARIO           | x     | x      | x    | х     |            |                 |            | x         |      |         |       |      |      |          | x               |          |        |       | X    |
| 71     | NAVE O ARTEFACTO NA  | x     | x      | х    | x     | X          | x               | x          | x         |      |         | х     |      |      |          | x               |          |        |       | х    |
| 78     | PRODUCCION Y SEGURIE | DAD   |        | x    | х     |            |                 |            |           | x    | x       |       | х    |      |          |                 |          |        |       | X    |
| 82     | VEHICULO             | X     | X      | x    | X     | ×          | x               | x          |           |      |         | X     |      |      |          | x               |          |        |       | X    |

En el caso no se encuentre una característica asociada le mostrara el error de un color **VERDE** con la descripción **NO INDICA**. (Ver cuadro)

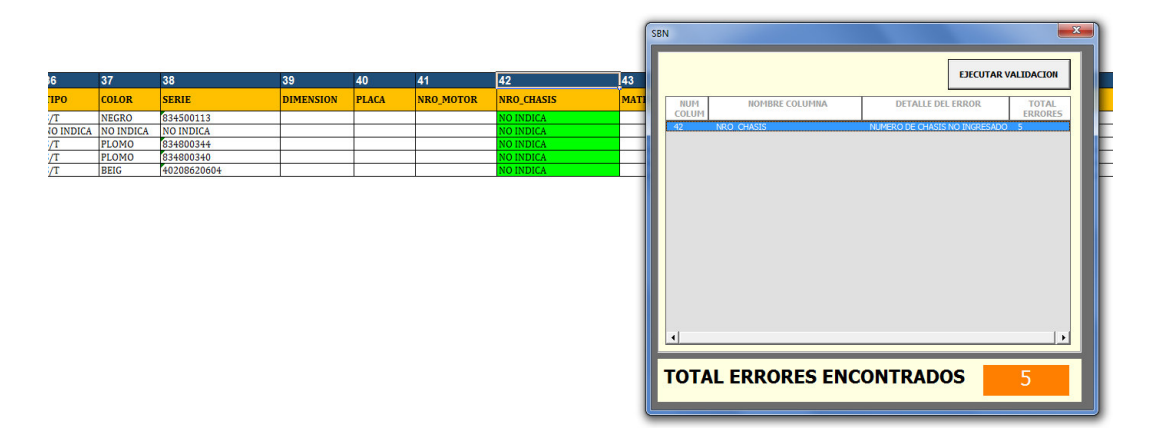

En el caso usted vuelva a pulsar el botón ejecutar ya no aparecerán los errores, pero seguirá la descripción NO INDICA

|        |           |             |           |       |           |            | SE   | BN    |                |                   | ×       |
|--------|-----------|-------------|-----------|-------|-----------|------------|------|-------|----------------|-------------------|---------|
|        | 37        | 38          | 39        | 40    | 41        | 42         | 43   | GENER | AR ARCHIVO TXT | EJECUTA           |         |
| ро     | COLOR     | SERIE       | DIMENSION | PLACA | NRO_MOTOR | NRO_CHASIS | MATI | NUM   | NOMBRE COLUMNA | DETALLE DEL ERROR | TOTAL   |
| г      | NEGRO     | 834500113   |           |       |           | NO INDICA  |      | COLUM |                |                   | ERRORES |
| INDICA | NO INDICA | NO INDICA   |           |       |           | NO INDICA  |      |       |                |                   |         |
| Г      | PLOMO     | 834800344   |           |       |           | NO INDICA  |      |       |                |                   |         |
| Г      | PLOMO     | 834800340   |           |       |           | NO INDICA  |      |       |                |                   |         |
| Г      | BEIG      | 40208620604 |           |       |           | NO INDICA  |      |       |                |                   |         |
|        |           |             |           |       |           |            |      |       |                |                   |         |
|        |           |             |           |       |           |            |      | TOTAL | ERRORES ENC    | ONTRADOS          | 0       |

#### **Generar Archivo TXT**

Luego de "Ejecutar Validación" y no encontrarse ningún error, recién se visualizará el botón de "Generar Archivo TXT"

| SBN            |          |               |            | ×                |
|----------------|----------|---------------|------------|------------------|
| GENERAR ARCHIV | νο τχτ   |               | EJECUTAR V | ALIDACION        |
| NUM<br>COLUM   | COLUMNA  | DETALLE DEL E | RROR       | TOTAL<br>ERRORES |
|                |          |               |            |                  |
|                |          |               |            |                  |
|                |          |               |            |                  |
|                |          |               |            |                  |
|                |          |               |            |                  |
|                |          |               |            |                  |
| TOTAL FRRO     | RES ENCO | NTRADO        | s          | 0                |

Al pulsar el botón **"Generar Archivo TXT"** el Excel te mostrará dos ventanas una de confirmación de la generación del archivo TXT y otro donde te especifica la ubicación donde se almacenará el TXT y por ultimo **Aceptar**. Ahora si podrás continuar con tu migración al módulo de bienes muebles.

| Microsoft Excel               | Excel                                                          |
|-------------------------------|----------------------------------------------------------------|
| Confirma generar archivo TXT? | Se ha generado el archivo C:\Inventario2015\Inventario2015.TXT |
| <u>Sí</u> <u>N</u> o          | Aceptar                                                        |

**Proceso Nº 3:** Migración del Archivo TXT del Inventario a la nueva plataforma Web SINABIP – Módulo de Bienes Muebles.

A continuación se procede a explicar paso a paso de como migrar tu archivo TXT a la nueva plataforma web SINABIP – Módulo de Bienes Muebles.

**Primer Paso:** Ingresar al Sistema de Información Nacional de Bienes Estatales – SINABIP, que se encuentra en el Portal Web de la SBN en el siguiente enlace: <u>http://www.sbn.gob.pe/</u>

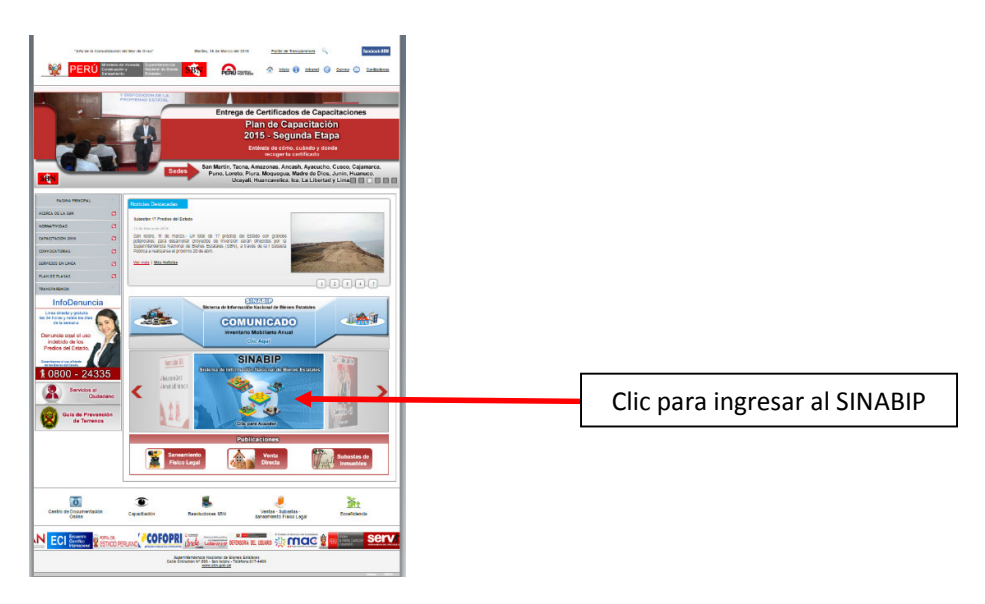

Luego de darle clic en logo del SINABIP te saldrá la siguiente ventana

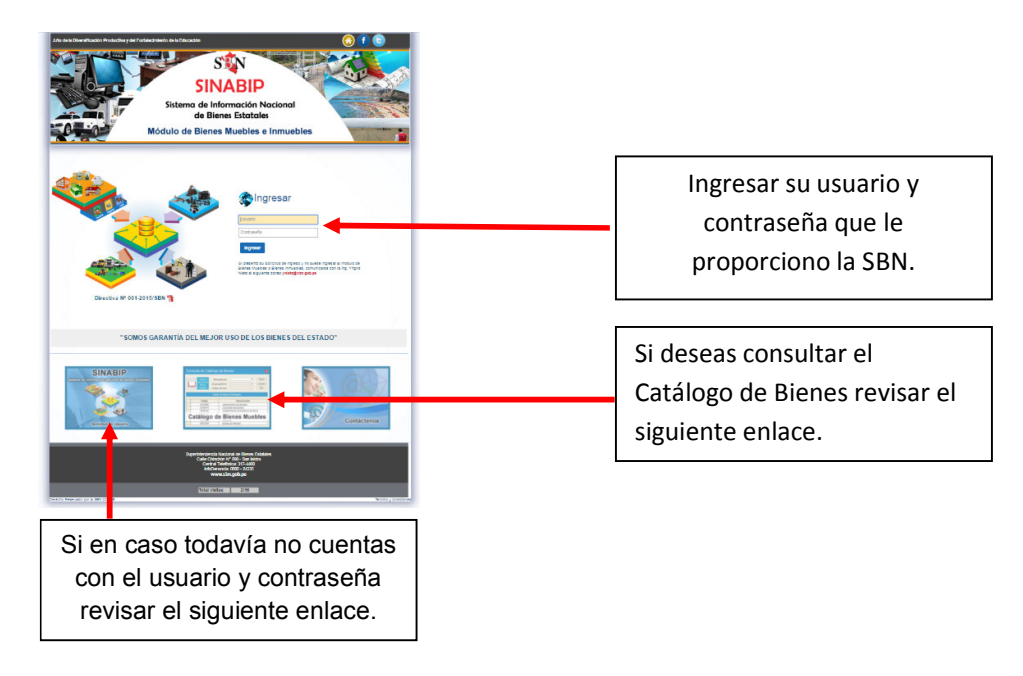

Una vez ingresado el usuario y contraseña se mostrará la siguiente ventana principal del SINABIP donde se mostrará los Módulos de Bienes Muebles e Inmuebles de acuerdo a tu requerimiento en tu Oficio que enviaste a la SBN.

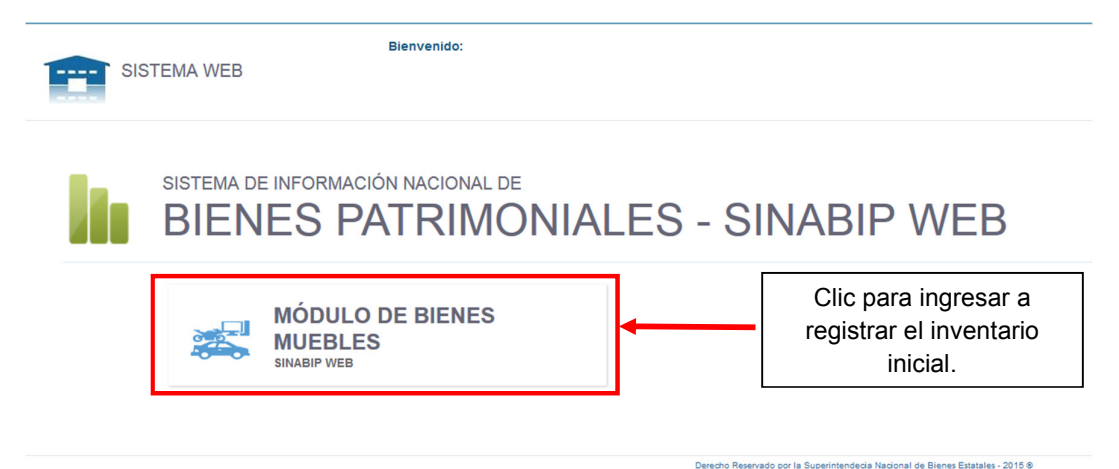

En este caso solo tiene habilitado el Módulo de Bienes Muebles.

Visualizarás la siguiente ventana para la realización del Inventario Inicial.

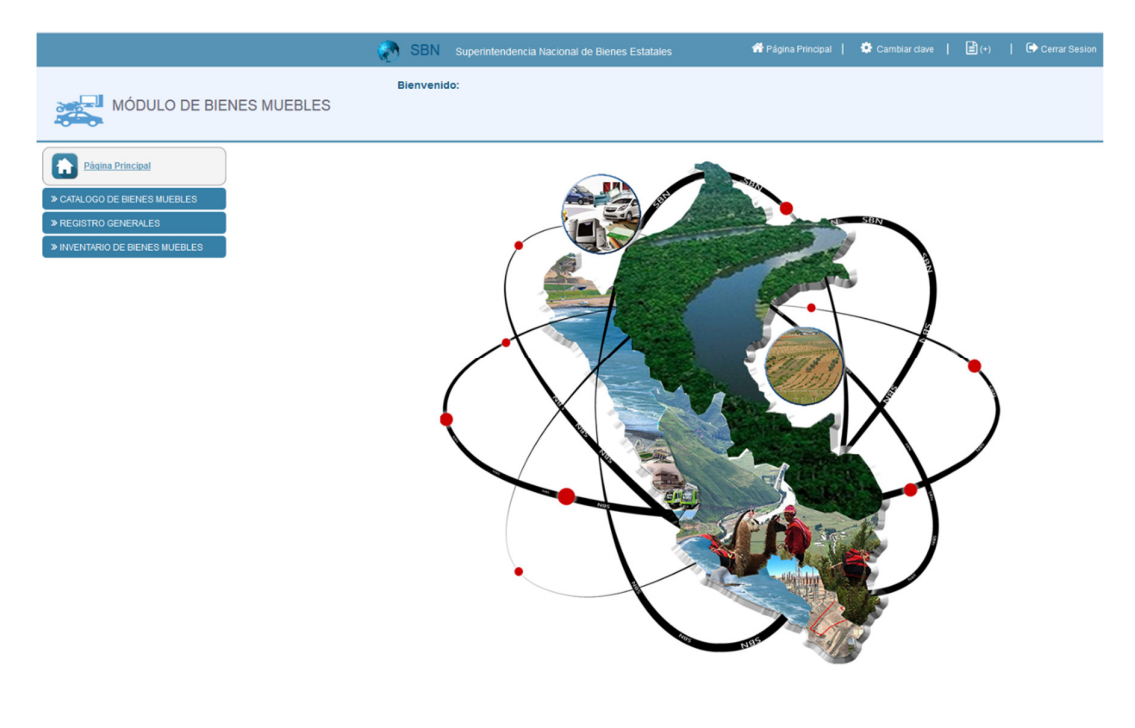

**Segundo Paso:** Ahora deberás de crear todos tus Locales con la que cuente tu entidad.

A) ---> REGISTRO DE LOCALES Y/O PREDIOS

Para eso debes realizar lo siguiente:

Ingresar a la siguiente ventana

Ingresar: Registro Generales ---> Registro de Locales y/o Predios

Como se visualiza en la venta que se adjunta.

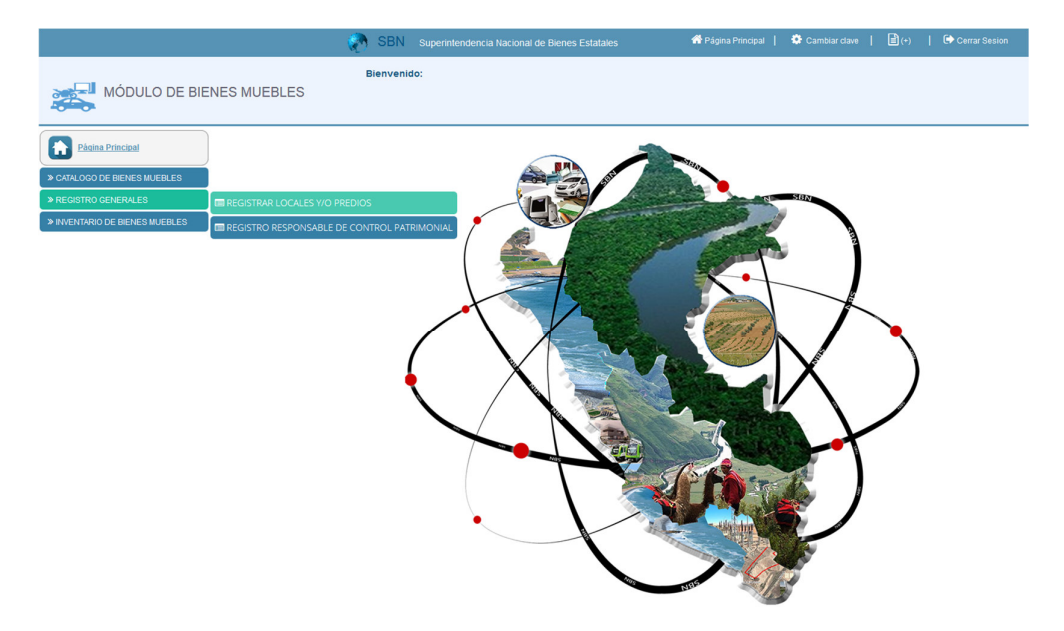

Luego de dar clic en **Registro de Locales y/o Predios**, visualizaras la siguiente ventana. Donde tendrás que dar clic en **Agregar Local** 

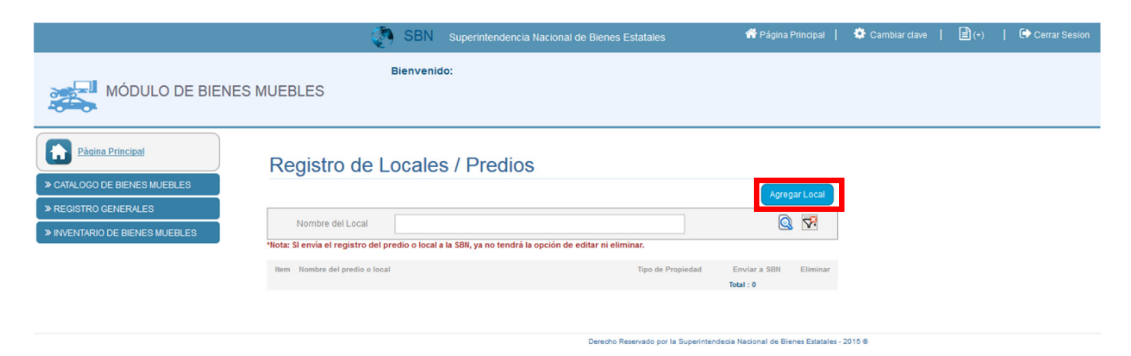

Ahora debes de registrar los datos generales de tu Local y/o Predio en la siguiente ventana que se muestra.

| e e e e e e e e e e e e e e e e e e e                                                                                                    | SBN Superintendencia N | acional de Bienes Estat | ales 💣      | Página Principal | 🍄 Cambiar clave 🛛 🛔 | <b>(</b> +) | Cerrar Sesion |
|----------------------------------------------------------------------------------------------------|------------------------|-------------------------|-------------|------------------|---------------------|-------------|---------------|
| MÓDULO DE BIENES MUEBLES                                                                                                    | Bienvenido:            |                         |             |                  |                     |             |               |
| Addia Principal     Conductoral     Conductoral     Condu | Locales / Predios      |                         |             | Cerrar 🔀         |                     |             |               |
| REGISTRO GENERALES     INVENTARIO DE BIENES MUEBLES     Formulario Registro                                                                                                    | de Predios / Local     |                         |             |                  |                     |             |               |
| Nombre dei local                                                                                                    | Estacion Central       |                         |             |                  |                     |             |               |
| Departamento                                                                                                    | LIMA                   | Provincia               | LIMA        | •                |                     |             |               |
| Distrito                                                                                                    | COMAS                  | Zona                    | ZONA URBANA | •                |                     |             |               |
| Tipo de Via                                                                                                    | CALLE                  | Nombre de la vía        | NARANJAL    |                  |                     |             |               |
| Número                                                                                                    | 054                    | Manzana                 | 123         |                  |                     |             |               |
| Lote                                                                                                    | 12                     | Nro de Pisos            |             |                  |                     |             |               |
| Detalle                                                                                                    | :: Seleccione :: -     | Nro Detalle             |             |                  |                     |             |               |
| Habilitación                                                                                                    | :: Seleccione ::       | Nombre Habilitación     |             |                  |                     |             |               |
| Sector                                                                                                    |                        | Propiedad               | EN USO      | •                |                     |             |               |
| Guardar Datos General                                                                                                    | 02                     |                         |             |                  |                     |             |               |

Al finalizar el registro de los datos generales de tu local y/o predio debes dar clic en Guardar Datos Generales te saldrá el siguiente mensaje.

| Se guardó correctamente la sección de: |  |
|----------------------------------------|--|
| Datos Generales del Predio.            |  |

y por ultimo clic en **Enviar** y aceptar el mensaje de confirmación. Una vez que das clkic en enviar ya no tendras opcion a editar o eliminar el registro.

#### Registro de Locales / Predios

|        |                                               |                                                                         | Agre         | gar Local |
|--------|-----------------------------------------------|-------------------------------------------------------------------------|--------------|-----------|
|        | Nombre del Local                              |                                                                         | Q            | 5         |
| ota: S | I envia el registro del predio o local a la s | SBN, ya no tendra la opción de editar ni eliminar.<br>Tipo de Propiedad | Enviar a SBN | Flimina   |
| 1      | Estacion Central                              | EN USO                                                                  | Enviar       | ×         |
|        |                                               |                                                                         | Total : 1    |           |

Una vez enviado se vera de la siguiente forma.

#### Registro de Locales / Predios

|       |                                      |                                                           | Agreg        | ar Local |
|-------|--------------------------------------|-----------------------------------------------------------|--------------|----------|
|       | Nombre del Local                     |                                                           | Q            | \$?      |
| ta: S | l envía el registro del predio o loc | l a la SBN, ya no tendrá la opción de editar ni eliminar. |              |          |
| em    | Nombre del predio o local            | Tipo de Propiedad                                         | Enviar a SBN | Eliminar |
| 1     | Estacion Central                     | EN USO                                                    | Enviado      |          |
|       |                                      |                                                           | Total : 1    |          |

#### **B)** ---> REGISTRAR RESPONSABLE CONTROL PATRIMONIAL

Para eso debes realizar lo siguiente:

Ingresar a la siguiente ventana

#### Ingresar: Registro Generales ---> Registrar Responsable Control Patrimonial

Como se visualiza en la venta que se adjunta.

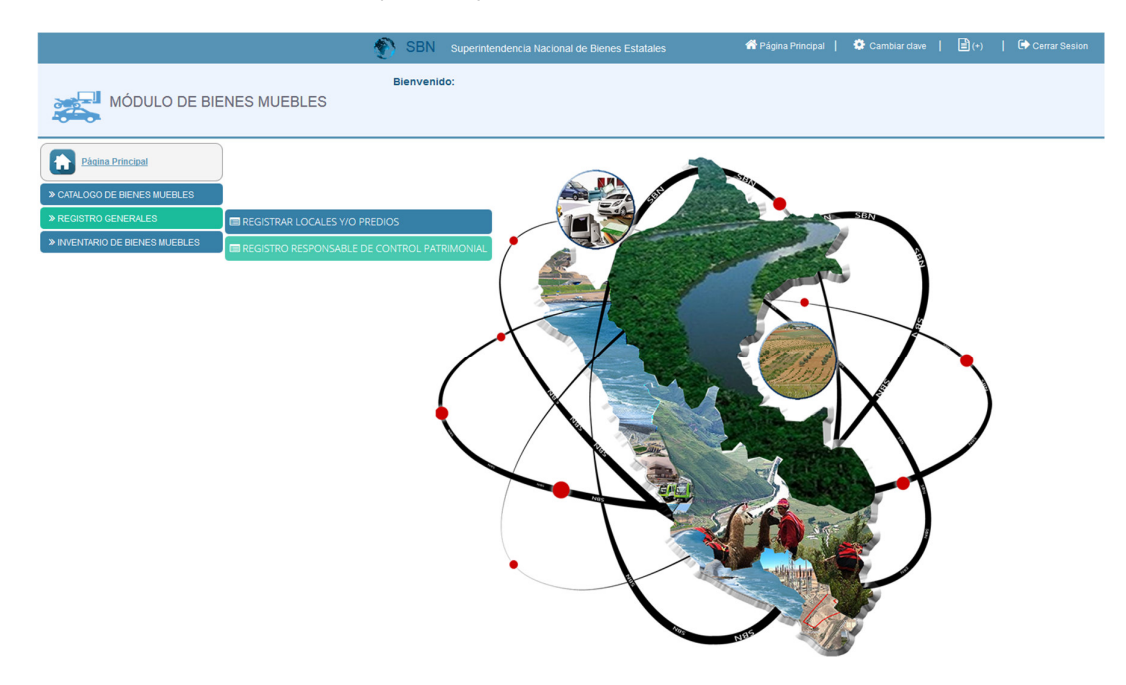

Luego de dar clic en **Registrar Responsable Control Patrimonial**, visualizaras la siguiente ventana.

Donde tendrás que dar clic en Agregar Responsable

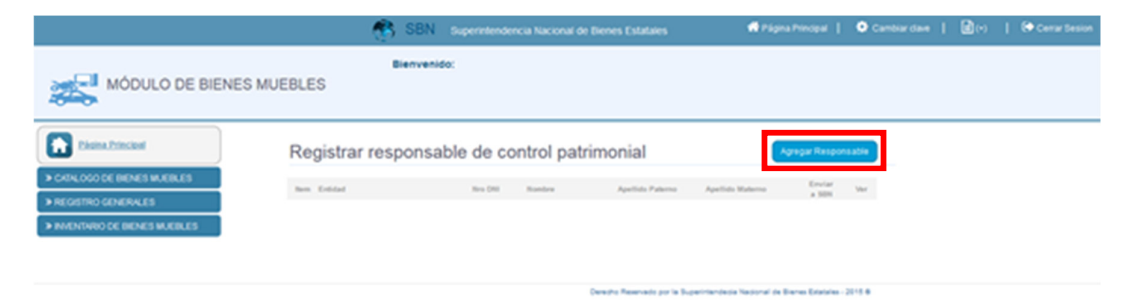

Ahora debes de registrar los datos generales del responsable del módulo bienes muebles en la siguiente ventana que se muestra.

|                                                                                                    | SBN                 | Superintendencia Nacional de Bienes Estatales               | off Página Principal 📔 🌻 Caml                                                                                                    | iar dave   🖹 (+)   🖙 Cerrar Seston                                                                                                    |   |
|----------------------------------------------------------------------------------------------------|---------------------|-------------------------------------------------------------|----------------------------------------------------------------------------------------------------|----------------------------------------------------------------------------------------------------|---|
| MÓDULO DE BIENES MU                                                                                                    | Bienvenid           | o:                                                          |                                                                                                    |                                                                                                    |   |
| Conversion of the sweet key of the second second s | Registrar responsal | ole de control patrimonial<br>Ite 201 Renter Apellio Patere | Agrada Responsabil<br>Agradicia Staterous Encore<br>e constructiona Staterous Staterous Stat | Formulario registro de responsable de control patrimonial           Telefronca Cell PERU SA           Datos Generales del Responsable de Control Patrimonial           Interéser         : TELSFONCA CELL PERU SA           Datos Generales del Responsable de Control Patrimonial         :           Interéser         : d'attrafato           Aquella Patrimo de         : d'attrafato           Aquella Patrimo de         : d'attrafato           Aquella Patrimo de         : d'attrafato           Aquella Patrimonical         : d'attrafato           Otors         : Control Interéser | X |

Al culminar con el registro de los datos generales del Responsable debes dar clic en **Registrar** y te saldrá los siguientes mensajes donde debes **Aceptar**.

| Confirma guardar estos datos? | Se guardo correctamente los datos del responsable de control patrimonial.  Evitar que esta página cree diálogos adicionales |
|-------------------------------|----------------------------------------------------------------------------------------------------|
| Aceptar Cancelar              | Aceptar                                                                                                    |

y por ultimo clic en **Enviar** y aceptar el mensaje de confirmación. Mientras no envíes podrás realizar modificaciones en tus datos generales que registraste, pero una vez enviada ya no habrá opción a editar.

| Re   | gistrar responsab       | le de co | ntrol patrim | onial            |                  | Agregar Respon  | sable |
|------|-------------------------|----------|--------------|------------------|------------------|-----------------|-------|
| Item | Entidad                 | Nro DNI  | Nombre       | Apellido Paterno | Apellido Materno | Enviar<br>a SBN | Ver   |
| 1    | TELEFONICA DEL PERU SAA | 42145784 | JUAN ARMANDO | GAMBOA           | RODRIGUEZ        | Enviar          |       |

Ahora simplemente Aceptar

| Confirma enviar los datos del res | ponsable de control patrimonial a la SBN |
|-----------------------------------|------------------------------------------|
|                                   |                                          |
|                                   |                                          |
|                                   |                                          |

Te debe quedar de la siguiente forma:

|                                                                                                    | SBN Superintendencia Nacional de Bier    | es Estatales 🏾 🕈 Página Principal                                                                                                    | 🍄 Cambiar clave 📔 🖹 (+) 🛛 🗭 Cerrar Sesion |
|----------------------------------------------------------------------------------------------------|------------------------------------------|----------------------------------------------------------------------------------------------------|-------------------------------------------|
| MÓDULO DE BIENES MUI                                                                                                    | Bienvenido:<br>EBLES                     |                                                                                                    |                                           |
| Plains Principal     PGRIDS PRINCIPAL     PGRIDS PRINCIPAL     PGRIDS PRINCIPAL     PGRIDS PRINCIPALITY     PGRIDS PRINCIPALITY     PGRIDS PRINCIPALITY     PGRIDS PRINCIPALITY | Registrar responsable de control patrimo | Apelido Paterno Apelido Baterno Constr<br>Apelido Paterno Apelido Baterno Constr<br>CAMBDA RODRIGUEZ Endado<br>ho Resenado por la Superintendecia Nacional de Bianes Estatales | 15 836<br>Ver<br>2015 8                   |

#### C) ---> MIGRAR BIENES MUEBLES – ARCHIVO TXT POR LOCAL

Para eso debes realizar lo siguiente:

Ingresar a la siguiente ventana

#### Ingresar: Inventario de Bienes Muebles ---> Registrar Inventario Inicial

Como se visualiza en la ventana que se adjunta.

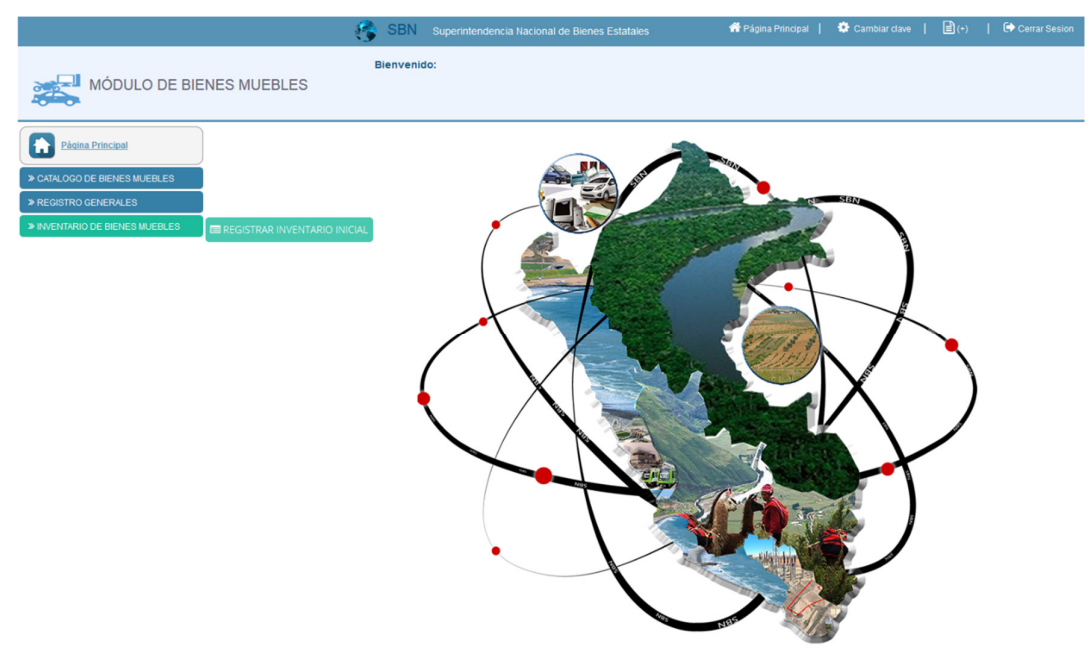

Luego de dar clic en **Registrar Inventario Inicial** visualizaras la siguiente ventana. Donde tendrás que seleccionar el año del Inventario.

|                                                                        | 🥐 SBN s                                                                                                    |                                             |                      | 希 Página Principal | 🔅 Cambiar clave | Cerrar Sesion |
|------------------------------------------------------------------------|----------------------------------------------------------------------------------------------------|---------------------------------------------|----------------------|--------------------|-----------------|---------------|
| MÓDULO DE BIENES                                                       | Bienvenido:<br>MUEBLES                                                                                                    |                                             |                      |                    |                 |               |
| Pàdina Principal     ArtaLOGO DE BIENES MUEBLES     REGISTRO GENERALES | INVENTARIO DE BIENES MU                                                                                                    | JEBLES 2016                                 | 2015 2016 201        | ITARIO             |                 |               |
| > INVENTARIO DE BIENES MUEBLES                                         | Fecha de Inventario<br>Periodo<br>Fecha Inicio del Inventario<br>Fecha Final del Inventario<br>Fecha de Termino del Inventario<br>Locales                                                                 | : 2016<br>: 01-01-2017<br>: 31-03-2017<br>: | INVENTARIO SIN REGIS | STRAR              |                 |               |
|                                                                        | Total Locales yio Predios<br>Total Locales yio Predios con Inventario<br>Total Locales yio Predios Sin Inventario<br>Bienes Muebles<br>Total Bienes General<br>Total Bienes Activos<br>Total Bienes Bajas | :<br>:<br>:<br>:                            |                      |                    |                 |               |

**Nota:** Solo debes realizar tu INVENTARIO INICIAL si aun no lo has hecho, si ya migraste tu INVENTARIO INICIAL ahora solo debes comenzar con tus ACTUALIZACIONES utilizando los módulos habilitados despues que FINALIZASTE El INVENTARIO, tales como ALTAS, BAJAS, ASIGNACIÓN, DEVOLUCIÓN, TRASLADO y ETC.

Para comenzar con el proceso de migración debes dar clic en inventario 2016 o el año que corresponda.

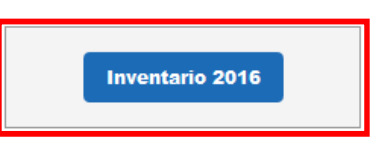

Ahora debes dar clic en el Botón Importar Archivo y comenzamos con la migración del archivo TXT.

| ltem | Nombre del predio o local | Importar Archivo | Total<br>Bienes  | Estado    |
|------|---------------------------|------------------|------------------|-----------|
| 1    | Estacion Central          | Importar Archivo |                  | Pendiente |
|      |                           | Tot              | al Registros : 1 |           |

Ahora podrás ver el formulario de Proceso de Migración de archivos TXT por Local y/o Predio

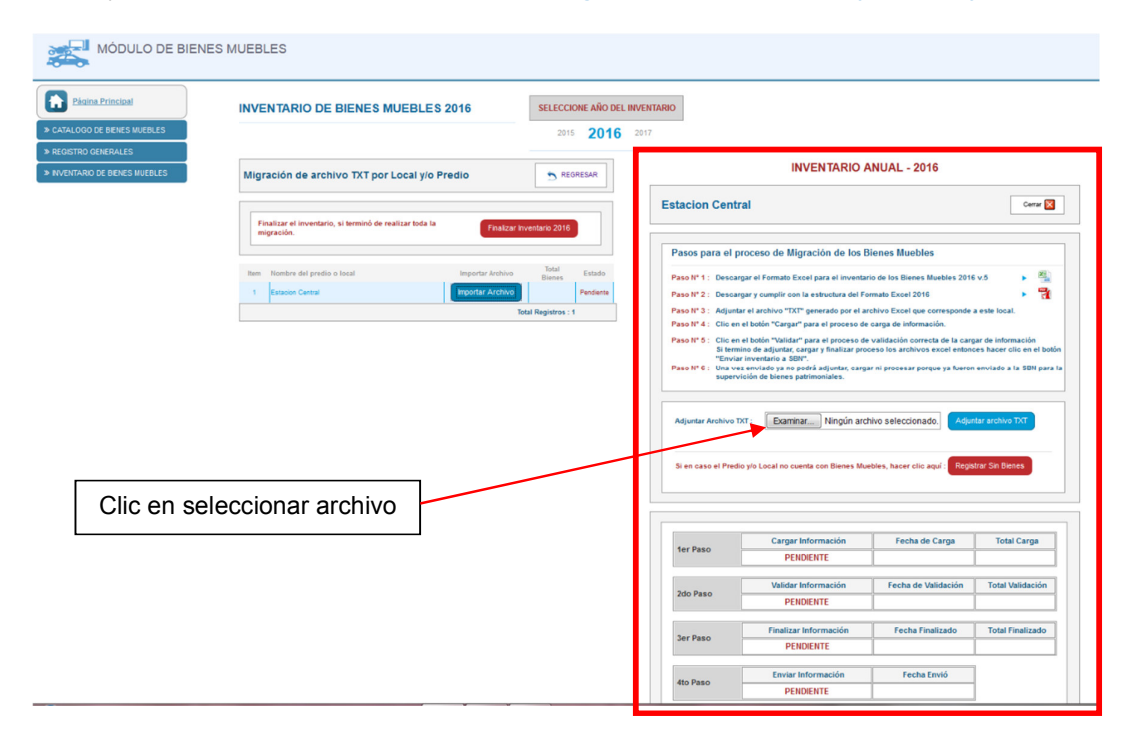

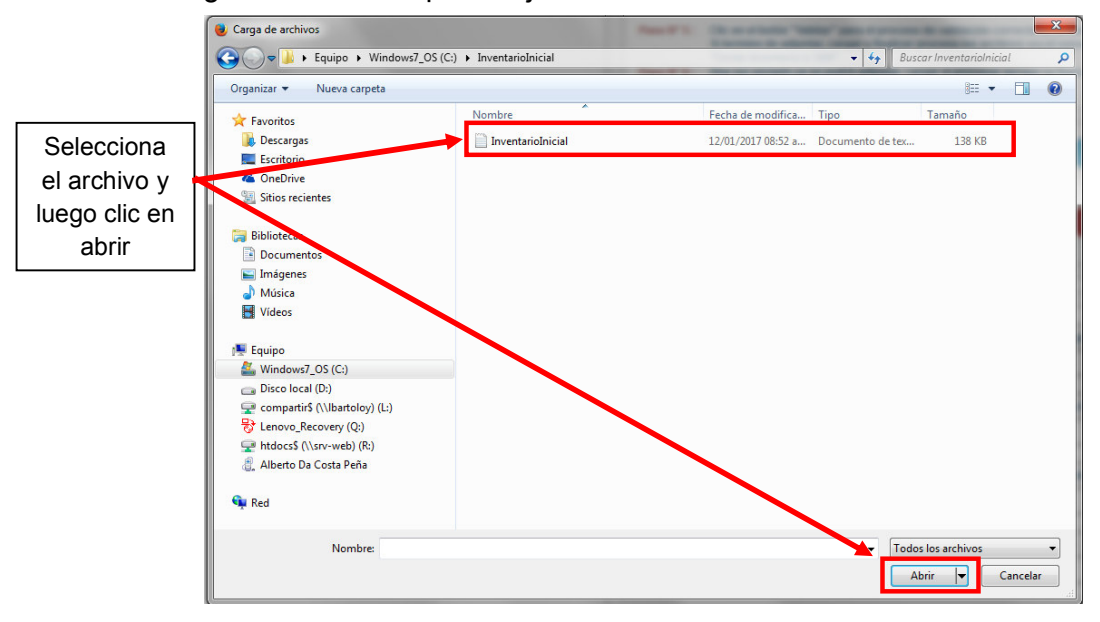

Te saldrá la siguiente ventana para adjuntar el archivo TXT

Una vez adjuntado el archivo TXT, saldrá una ventana emergente donde debes dar clic en aceptar para que confirmes subir el archivo.

| <complex-block>         Image: Sector Sector Secto</complex-block> |                                                                       | ,                                                                  | Esta seguro de su                                            | bir el arch                                                                                                    | iivo?                                                                                                    |                                                   |
|----------------------------------------------------------------------------------------------------|-----------------------------------------------------------------------|--------------------------------------------------------------------|--------------------------------------------------------------|----------------------------------------------------------------------------------------------------|----------------------------------------------------------------------------------------------------|---------------------------------------------------|
| <complex-block><complex-block></complex-block></complex-block>                                                                                                    |                                                                       |                                                                    | Aceptar                                                      | Cance                                                                                                    | lar                                                                                                    |                                                   |
| PURCHARGE CE DELESS MARGELS       Migración de archivo TXT por Local y/o Predio       Internet de local y/o Predio       Internet de local y                                                                                                    | Págins Principal     CATALOGO DE DENES MUEBLES     REGISTRO GENERALES | INVENTARIO DE BIENES MUEBLES 20                                    | 16 SELECCIONE ARO DEL INV<br>2015 2016 20                    | ENTARIO<br>117                                                                                                    |                                                                                                    |                                                   |
| Important di productione       Important di productione       Important di productione         Important di productione       Important di productione       Important di productione         Important di productione       Important di productione       Important di productione         Important di productione       Important di productione       Important di productione         Important di productione       Important di productione       Important di productione         Important di productione       Important di productione       Important di productione       Important di productione         Important di productione       Important di productione       Important di producti                                                                                                    | * INVENTARIO DE BIENES MUEBLES                                        | Migración de archivo TXT por Local y/o Predi                       | O S REGRESAR                                                 | Estacion Centr                                                                                                    | al                                                                                                    | Cerrar 🔀                                          |
| Pace para el proceso de Migración de los Bienes Muebles<br>torde los de la migración de la migración de la mi          |                                                                       | Finalizar el inventario, si terminó de realizar toda la migración. | Finalizar Inventario 2016                                    |                                                                                                    |                                                                                                    |                                                   |
| Después de dar clic en<br>aceptar se visualizará de la<br>siguiente manera para el<br>inicia de la migración del<br>archivo TXT.                                                                                                    |                                                                       | tem Rombre del predio o local<br>1 talación Central                | Importar Anchora<br>Importar Anchora<br>Total Registrice : 1 | Paso Nº 1: Descar<br>Paso Nº 1: Descar<br>Paso Nº 2: Descar<br>Paso Nº 3: Adjunta<br>Paso Nº 5: Cic en<br>Sitern<br>Paso Nº 6: Una ve<br>supervi | Decess de Mujaración de los Bleness Muebles<br>par el formato Escel para el investario de los Bieses Buebles 2016 s.5<br>agra rompia Con le activo tento Escel 2016<br>el archivo TXXT" essentato por el archivo Escel que consequente a este lesc<br>el todos "Mujara" para el proceso de cargo de intermención.<br>el todos "Mujara" para el proceso de validación correcta de las cargor el ento<br>en adaptara, cargará plinatar proceso de validación correcta de las cargor el ento<br>en adaptarás, cargará ento el cargora el todos escel el todos ento<br>el todos "Mujara" para el proceso de validación correcta de las cargor el ento<br>ento de señes plantara cargará en portes ento el cargora el todos este<br>el todos este esta plantomativa. | L<br>mación<br>clic en el botón<br>la SBN para la |
| inicia de la migración del<br>archivo TXT.<br>Ahora procedemos a dar<br>clic en el botón adjuntar                                                                                                    | Después o<br>aceptar se v                                             | de dar clic en<br>isualizará de la                                 |                                                              | Adjuntar Archivo TX<br>Si en caso el Predio                                                                                                    | T: Examinariai Ningún archivo seleccionado<br>In-2.0.2132.1.2004.0142.1907.2417112.1947.117<br>Yo Local no cuesta con Bienes Nuebles, hacer cito aqui : agritura S                                                                                                    | chivo TXT                                         |
| archivo TXT. Ahora procedemos a dar<br>clic en el botón adjuntar                                                                                                    | inicia de la                                                          | migración del                                                      |                                                              | 1er Paso                                                                                                    | Cargar Información Fechy de Carga                                                                                                    | Total Carga                                       |
| Lic en el botón adjuntar                                                                                                    | archi                                                                 | vo TXT.                                                            |                                                              | 1011030                                                                                                    | Ahora procedemos                                                                                                    | a dar                                             |
| archivo TXT.                                                                                                    | <u> </u>                                                              |                                                                    |                                                              | 2do Paso                                                                                                    | clic en el botón adju<br>archivo TXT.                                                                                                    | untar                                             |

Ahora comenzamos con el proceso de migración del Inventario Inicial.

Se generará un registro donde deberás dar clic en el Botón CARGAR. Si todo lo que migraste está bien se cargará satisfactoriamente, de lo contrario tendrás que revisar tu inventario nuevamente.

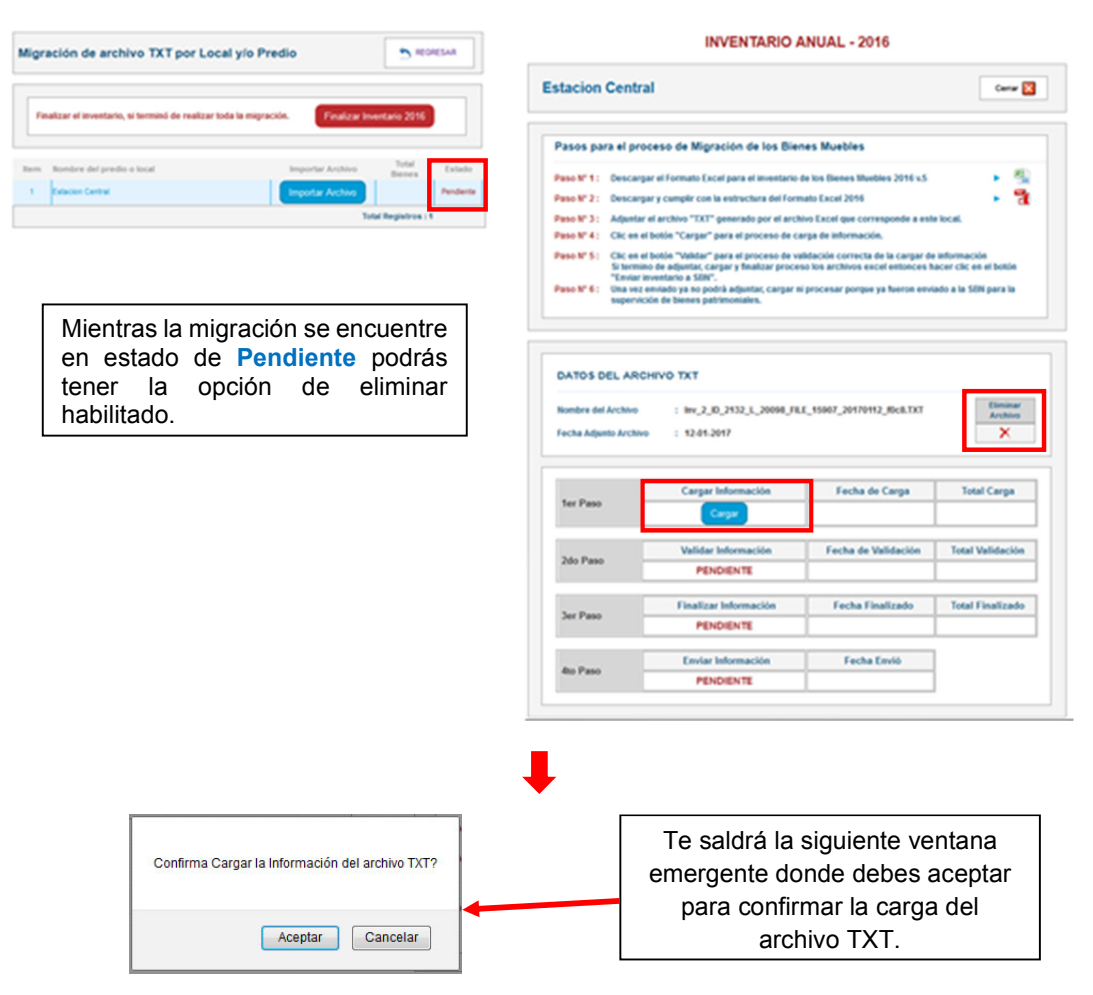

Después de aceptar la confirmación al **CARGAR** el archivo TXT te saldrá la siguiente ventana.

| Cargar Información                                                                                                    |
|----------------------------------------------------------------------------------------------------|
| <>                                                                                                    |
| => Archivo TXT ==> Inv 2_ID_2132_L_20098_FILE_15907_20170112_f0c8.TXT<br>=> Fecha y Hora Inicio ==> 2017-01-12 09:38:53<br>=> RESULTADO FINAL ==> 335<br>=> Fecha y Hora Termino ==> 2017-01-12 09:38:53 |
| Clic en Cerrar ventana                                                                                                    |
| <>                                                                                                    |
| Tiempo => 19 : 00 : 00 : 22                                                                                                    |
|                                                                                                    |
|                                                                                                    |
|                                                                                                    |
|                                                                                                    |
|                                                                                                    |

Ahora realizamos la validación de los datos subidos a través del archivo TXT. Para eso le damos clic en VALIDAR.

| ligración de archivo TXT por Loca                  | al y/o Predio                   |                        |                                                                               | INVENTARIO                                                                                                    | ANUAL - 2016                                                                                               |                                                                  |
|----------------------------------------------------|---------------------------------|------------------------|-------------------------------------------------------------------------------|----------------------------------------------------------------------------------------------------|----------------------------------------------------------------------------------------------------|------------------------------------------------------------------|
| Finalizar el inventario, si terminó de realizar to | oda la migración. Finalizar Inv | entario 2016           | Estacion Centr                                                                | al                                                                                                    |                                                                                                    | Cerrar 🔀                                                         |
|                                                    |                                 |                        | Pasos para el pro                                                             | oceso de Migración de los Bie                                                                                                    | nes Muebles                                                                                                |                                                                  |
| em Nombre del predio o local                       | Importar Archivo                | Total Estado<br>Bienes | Paso Nº 1: Descare                                                            | nar el Formato Excel para el inventario                                                                                                    | de los Bienes Muebles 2016 v.5                                                                             |                                                                  |
| Estacion Central                                   | Importar Archivo                | Pendiente              | Paso Nº 2: Descarg                                                            | gar y cumplir con la estructura del Forr                                                                                                    | nato Excel 2016                                                                                            | . 3                                                              |
|                                                    | Tot                             | al Registros : 1       | Paso Nº 3 : Adjunta                                                           | r el archivo "TXT" generado por el arch                                                                                                    | ivo Excel que corresponde a este                                                                           | e local.                                                         |
|                                                    |                                 |                        | Paso Nº 4 : Clic en e                                                         | el botón "Cargar" para el proceso de c                                                                                                    | arga de información.                                                                                       |                                                                  |
|                                                    |                                 |                        | Paso N° 5: Clic en e<br>Si termi<br>"Enviar<br>Paso N° 6: Una vez<br>supervio | el botón "Validar" para el proceso de va<br>ino de adjuntar, cargar y finalizar proce<br>inventario a SBN".<br>: enviado ya no podrá adjuntar, cargar n<br>ción de bienes patrimoniales. | llidación correcta de la cargar de<br>so los archivos excel entonces h<br>i procesar porque ya fueron envi | e información<br>lacer clic en el botón<br>lado a la SBN para la |
|                                                    |                                 |                        | DATOS DEL ARC<br>Nombre del Archivo<br>Fecha Adjunto Archiv                   | CHIVO TXT<br>: Inv_2_ID_2132_L_20098_Fil<br>ro : 12-01-2017                                                                                                    | E_15907_20170112_f0c8.TXT                                                                                  | Eliminar<br>Archivo<br>X                                         |
|                                                    |                                 |                        |                                                                               | Cargar Información                                                                                                    | Fecha de Carga                                                                                             |                                                                  |
|                                                    |                                 |                        | day Dawn                                                                      |                                                                                                    |                                                                                                    | Total Carga                                                      |
|                                                    |                                 |                        | Ter Paso                                                                      | CARGADO                                                                                                    | 12-01-2017                                                                                                 | Total Carga<br>335                                               |
|                                                    |                                 |                        | 101 Paso                                                                      | CARGADO<br>Validar Información                                                                                                    | 12-01-2017<br>Fecha de Validación                                                                          | Total Carga<br>335<br>Total Validación                           |
|                                                    |                                 |                        | 2do Paso                                                                      | CARGADO<br>Validar Información<br>Validar                                                                                                    | 12-01-2017<br>Fecha de Validación                                                                          | Total Carga<br>335<br>Total Validación                           |
|                                                    |                                 |                        | 2do Paso                                                                      | CARGADO<br>Validar Información<br>Validar<br>Finalizar Información                                                                                                    | 12-01-2017<br>Fecha de Validación<br>Fecha Finalizado                                                      | Total Carga<br>335<br>Total Validación<br>Total Finalizado       |
|                                                    |                                 |                        | 2do Paso<br>3er Paso                                                          | CARGADO<br>Validar Información<br>Validar<br>Finalizar Información<br>PENDIENTE                                                                                                    | 12-01-2017<br>Fecha de Validación<br>Fecha Finalizado                                                      | Total Carga<br>335<br>Total Validación<br>Total Finalizado       |
|                                                    |                                 |                        | Zdo Paso<br>3er Paso                                                          | CARGADO<br>Validar Información<br>Validar<br>Finalizar Información<br>PENDIENTE<br>Enviar Información                                                                                    | 12-01-2017<br>Fecha de Validación<br>Fecha Finalizado                                                      | Total Carga<br>335<br>Total Validación<br>Total Finalizado       |

Al dar clic en VALIDAR te saldrá una ventana emergente donde debes dar clic en Aceptar

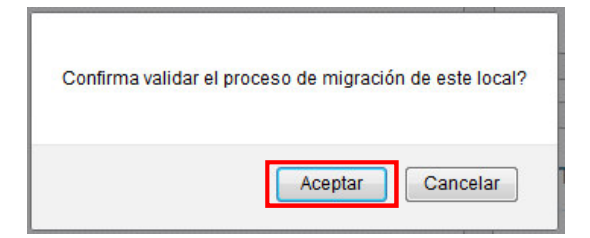

Si presentará algún **Error** el sistema te lo hará saber mediante un reporte al término de la validación, si no hubiera errores y todo está correcto debes seguir con el proceso. En este caso todo el inventario esta correcto puede seguir con el proceso.

| Validando Informaci | ión                                                                      |                                            |         |       |
|---------------------|--------------------------------------------------------------------------|--------------------------------------------|---------|-------|
| Cerrar Ventana      |                                                                          |                                            |         |       |
|                     | TOTAL REGISTROS<br>EJECUTADOS<br>CORRECTAMENTE                           | TOTA REGISTROS<br>BIENES<br>NO CATALOGADOS |         |       |
|                     | 335 Bienes Muebles                                                       | 0 Bienes Muebles                           | _       |       |
| Cerrar Ventana      | ORRECTO!!!<br>OS BIENES PATRIMONIALES PAS<br>ONTINUAR CON EL SIGUIENTE P | ARON POR LA VALIDACIÓN CO<br>ROCESO.       | RRECTA. |       |
|                     | l<br>                                                                    | Tiampo => 10 - 00 - 02 - 40                |         | <br>] |
|                     |                                                                          | nempo => 19 : 00 : 02 : 40                 |         |       |

Después de Cerrar la Ventana, veras el siguiente formulario.

| ign | ación de archivo TXT por Local y/                      | o Predio                |                    | INVENTARIO ANUAL - 2016                                                                                                    |                                                                                                   |
|-----|--------------------------------------------------------|-------------------------|--------------------|----------------------------------------------------------------------------------------------------|---------------------------------------------------------------------------------------------------|
| Fir | alizar el inventario, si terminó de realizar toda la r | migración. Finalizar In | wentario 2016      | Estacion Central                                                                                                    | Cerrar                                                                                            |
|     |                                                        |                         | Total              | Pasos para el proceso de Migración de los Bienes Muebles                                                                                                    |                                                                                                   |
| 1   | Nombre del predio o local                              | Importar Archivo        | Bienes             | Paso Nº 1: Descargar el Formato Excel para el inventario de los Bienes Muebles 2016 v                                                                                                    | .5                                                                                                |
|     | Estacion Central                                       | Importar Archivo        | Pend               | Paso Nº 2: Descargar y cumplir con la estructura del Formato Excel 2016                                                                                                    |                                                                                                   |
|     |                                                        | То                      | otal Registros : 1 | Paso Nº 3: Adjuntar el archivo "TXT" generado por el archivo Excel que corresponde a                                                                                                    | este local.                                                                                       |
|     |                                                        |                         |                    | Paso II* 5: Clie en el volón "talidar" para el proceso de validocián correcta de la cargar<br>S Isternito de dautimate, cargar y finalizar proceso los archiros excel entinoco<br>"Enviar interestario a SBI".<br>Paso II* 6: Una ve arenido de no podrá adjunta, cargar ni procesar porque ya fieron e<br>supervición de bienes patrimoniales.                                                                                                    | r de información<br>es hacer clic en el botón<br>enviado a la SBN para la                         |
|     |                                                        |                         |                    | DATOS DEL ARCHIVO TXT                                                                                                    |                                                                                                   |
|     |                                                        |                         |                    | DATOS DEL ARCHIVO TXT           Nombre del Archivo         : Imr.2_10_2132_L_20098_FLE_15907_20170112_BockTX           Fecha Adjunto Archivo         : 12_01_2017                                                                                                    | T Eliminar<br>Archivo                                                                             |
|     |                                                        |                         |                    | DATOS DEL ARCHIVO TXT Nombre del Archivo : Im, 2, 10, 2132, L, 20088, Jr.LE, 15907, 20170112, Bock.TX Fecha Adjunto Archivo : 12,201, 2017 Cargar Información Fecha de Carga                                                                                                    | T Eliminar<br>Archivo<br>X                                                                        |
|     |                                                        |                         |                    | DATOS DEL ARCHIVO TXT<br>Nombre del Archivo :: Im, 2, 10, 2132, L, 20088, FILE, 15907, 20170112, Bock.TX<br>Fecha Adjunto Archivo :: 12,201, 2017<br>Ter Paso Cargar Información Fecha de Carga<br>CARGADO 12-01-2017                                                                                                    | T Eliminar<br>Archivo<br>X<br>Total Carga<br>335                                                  |
|     |                                                        |                         |                    | DATOS DEL ARCHIVO TXT Nombre del Archivo :: Im, 2, 10, 2132, L, 20098, JRLE, 15907, 20170112, BockTX Fecha Adjunto Archivo :: 12.201, 2017 Ter Paso Cargar Información Fecha de Carga CARGADO 12.201-2017 Data Data:                                                                                                    | T Eliminar<br>Archivo<br>X<br>Total Carga<br>335                                                  |
|     |                                                        |                         |                    | DATOS DEL ARCHIVO TXT Nombre del Archivo :: Im, 2, 10, 2132, 1, 20098, FILE, 15907, 20170112, Bock.TX Fecha Adjunto Archivo :: 12, 201, 2017 Ter Paso           Ter Paso         Cargar Información         Fecha de Carga           1er Paso         CARGADO         12-01-2017           2do Paso         Validar Información         Fecha de Validación                                                                                                    | T Eliminar<br>Archivo<br>X<br>Total Carga<br>335<br>1 Total Validación<br>335                     |
|     |                                                        |                         |                    | DATOS DEL ARCHIVO TXT Nombre del Archivo :: Im, 2, 10, 2132, 1, 20098, FILE, 15907, 20170112, Bock.TX Fecha Adjunto Archivo :: 12, 201, 2017 Ter Paso Cargar Información Fecha de Carga Ualidar Información Fecha de Validación VALIDADO 12, 201-2017 Finalizar Información Fecha Finalizado                                                                                                    | Total Validación<br>335<br>Total Larga<br>335<br>Total Validación<br>335<br>Total Finalizado      |
|     |                                                        |                         |                    | DATOS DEL ARCHIVO TXT<br>Nombre del Archivo :: Im, 2, 10, 2132, 1, 20098, FLE, 15907, 20170112, BochtX<br>Techa Adjunto Archivo :: 12.01.2017<br>Ter Paso Cargar Información Fecha de Carga<br>CARGADO 12-01-2017<br>Zdo Paso Validar Información Fecha de Validación<br>VALIDADO 12-01-2017<br>Ser Paso Finalizar Información Fecha Finalizado<br>France                                                                                                    | T Eliminar<br>Archivo<br>X<br>Total Carga<br>335<br>1 Total Validación<br>335<br>Total Finalizado |
|     |                                                        |                         |                    | DATOS DEL ARCHIVO TXT<br>Nombre del Archivo :: Im, 2, 10, 2132, 1, 20098, FLE, 15907, 20170112, BochtX<br>Techa Adjunto Archivo :: 12.01.2017<br>Ter Paso Cargar Información Fecha de Validación<br>Validar Información Fecha de Validación<br>Validar Información Fecha Finalizado<br>Tentace Enviar Información Fecha Finalizado<br>Tentace Finalizado<br>Tentace Finali | T Eliminar<br>Archivo<br>X<br>Total Carga<br>338<br>Total Validación<br>338<br>Total Finalizado   |

Ahora debes darle clic en **FINALIZAR** y te saldrá la siguiente ventana emergente donde debes darle clic en Aceptar para seguir con el proceso de migración.

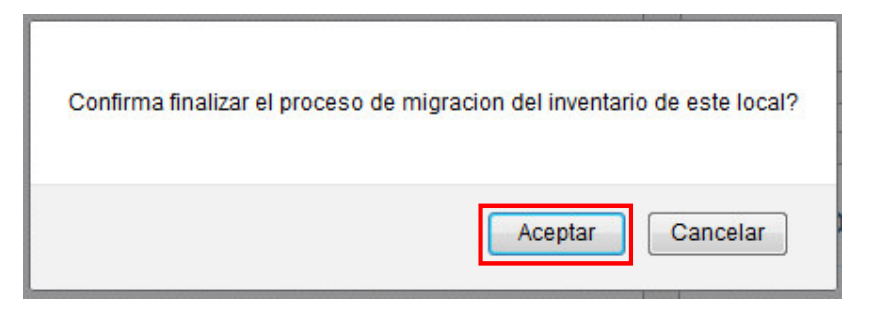

Luego de Aceptar te saldrá la siguiente ventana, ahora solo le das clic en Cerrar Ventana para seguir con el proceso de migración

| Finalizando Inventario |                                                                                                |            |
|------------------------|------------------------------------------------------------------------------------------------|------------|
|                        | i FELICIDADES !<br>SU INFORMACIÓN DEL INVENTARIO 2016<br>SE MIGRÓ CORRECTAMENTE.<br>SBN - 2017 | $\bigcirc$ |
| Cerrar Ventana         |                                                                                                |            |
|                        | Tiempo => 19 : 00 : 06 : 76                                                                    |            |

Y por último le damos clic en ENVIAR

| ligra | ación de archivo TXT por Loca                    | l y/o Predio     |                 | BRESAR |
|-------|--------------------------------------------------|------------------|-----------------|--------|
|       |                                                  |                  |                 |        |
| -     | lanzar el inventario, si termino de realizar tod | la la migración. | ventario 2016   |        |
| item  | Nombre del predio o local                        | Importar Archivo | Total<br>Bienes | Estado |

| stacion                                                           | Central                                                                                                    | Cer                                      | rar [            |
|-------------------------------------------------------------------|----------------------------------------------------------------------------------------------------|------------------------------------------|------------------|
| Pasos pa                                                          | ra el proceso de Migración de los Bienes Muebles                                                                                                    |                                          |                  |
| Paso Nº 1 :                                                       | Descargar el Formato Excel para el inventario de los Bienes Muebles 2016 v.5                                                                                                    |                                          | ×                |
| Paso Nº 2 :                                                       | Descargar y cumplir con la estructura del Formato Excel 2016                                                                                                    |                                          | 7                |
| Paso Nº 3 :                                                       | Adjuntar el archivo "TXT" generado por el archivo Excel que corresponde a este loca                                                                                                    | il.                                      |                  |
|                                                                   |                                                                                                    |                                          |                  |
| Paso Nº 4 :                                                       | Clic en el botón "Cargar" para el proceso de carga de información.                                                                                                    |                                          |                  |
| Paso Nº 4 :<br>Paso Nº 5 :<br>Paso Nº 6 :                         | Clic en el botón "Cargar" para el proceso de carga de información.<br>Clic en el botón "Validar" para el proceso de validación correcta de la cargar de infor<br>51 fermino de adjuntar, cargar y filiatiza proceso los archivos excel entonces hacer or<br>"Erviar inventario a SBIP".<br>Una vez enviado y en podrá adjuntar, cargar ni procesar porque ya fueron enviado a                                                                                                    | mación<br>clic en el boto<br>la SBN para | ón<br>Ia         |
| Paso Nº 4 :<br>Paso Nº 5 :<br>Paso Nº 6 :                         | Clic en el botón "Cargar" para el proceso de carga de información.<br>Clic en el botón "Valdar" para el proceso de valdación correcta de la cargar de infor<br>Si termino de diputaria, cargar y finalizar proceso los archivos excel entonces hacer de<br>"Erviar inventario a SBI".<br>Una vez enviado y en podrá adjuntar, cargar ni procesar porque ya fueron enviado a<br>supervición de bienes patrimoniales.                                                                                | mación<br>clic en el bote<br>la SBN para | ón<br>Ia         |
| Paso N° 4 :<br>Paso N° 5 :<br>Paso N° 6 :<br>DATOS E              | Clic en el botón "Cargar" para de proceso de carga de información.<br>El cen el botón "Cargar" para de proceso de validación correcta de la cargar de infor<br>El centre de signatar conse para proceso ba estrono secole entances hacer o<br>Teneral reveniera o SBP.<br>Una vez enviado ya no podrá adjuntar, cargar ni procesar porque ya fueron enviado a<br>supervición de bienes patrimoniales.                                                                                              | mación<br>clic en el boto<br>la SBN para | ón<br>Ia         |
| Paso N° 4 :<br>Paso N° 5 :<br>Paso N° 6 :<br>DATOS E<br>Nombre de | Cik en el botón "Cargar" para de proceso de carga de información.<br>Tes en el botón "Cargar" para de proceso de avladación correcta de la comparade e infor<br>Tes en el botón "Cargar" para de proceso de avladación correcta de la comparade e infor<br>Testar inventeria o SUP.<br>Una vez enviado y a no podrá adjuntar, cargar ni proceso ar porque y a tesron enviado a<br>superiorido de bienes patrimoniales.<br>ELLARCHIVO TXT<br>Harchov : Inv_2_0_212320098_FLE_15907_20170112_0c4.TXT | mación<br>Clic en el botr<br>la SBN para | ón<br>la<br>inar |

Fecha de Carga

10.01.0017

Total Carga

335

|          | Validar Información   | Fecha de Validación | Total Validació |
|----------|-----------------------|---------------------|-----------------|
| 2do Paso | VALIDADO              | 12-01-2017          | 335             |
|          | Finalizar Información | Fecha Finalizado    | Total Finalizad |
| 3er Paso | FINALIZADO            | 12-01-2017          | 335             |
| Ato Dono | Enviar Información    | Fecha Envió         |                 |
| 410 Paso | Enviar                |                     | 1               |

Cargar Información

\*\*\*\*\*

1er Paso

#### Clic En Aceptar

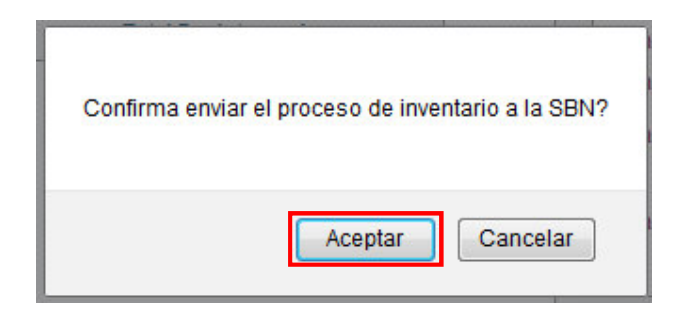

De esta forma su entidad cumplió con la migración del archivo TXT, la migración del archivo TXT es por cada local que tenga su entidad.

| NVENTARIO DE BIENES MUEBLES 20                                   | 016                     | SELECCI                 | ONE AÑO DEL | INVENTARIO |                                      |                                                      |                                   |                         |
|------------------------------------------------------------------|-------------------------|-------------------------|-------------|------------|--------------------------------------|------------------------------------------------------|-----------------------------------|-------------------------|
|                                                                  |                         | 201                     | 2016        | 2017       |                                      |                                                      |                                   |                         |
| Migración de archivo TXT por Local y/o Prec                      | dio                     | S REG                   | RESAR       |            |                                      | INVENTARIO AI                                        | NUAL - 2016                       |                         |
|                                                                  |                         |                         |             | Est        | acion Cen                            | tral                                                 |                                   | Cerrar 🔀                |
| Finalizar el inventario, si terminó de realizar toda la migració | in. Finalizar Invi      | entario                 |             |            |                                      |                                                      |                                   |                         |
| Item Nombre del predio o local                                   | Importar Archivo        | Total<br>Bienes         | Estado      |            |                                      |                                                      | MIGRACIÓN                         | FINALIZADO!!!           |
| 1 Estacion Central                                               | Importar Archivo<br>Tot | 335<br>al Registros : 1 | Enviado     | D          | ATOS DEL AI                          |                                                      |                                   |                         |
|                                                                  |                         |                         |             | No<br>Fe   | ombre del Archiv<br>cha Adjunto Arci | o : Inv_2_ID_2132_L_20098_FILE_<br>hivo : 12-01-2017 | _15907_20170112_f0c8.TXT          |                         |
|                                                                  |                         |                         |             | ,          | er Paso                              | Cargar Información                                   | Fecha de Carga                    | Total Carga             |
|                                                                  |                         |                         |             | 2          | do Paso                              | Validar Información<br>VALIDADO                      | Fecha de Validación<br>12-01-2017 | Total Validación<br>335 |
|                                                                  |                         |                         |             | 3          | ier Paso                             | Finalizar Información FINALIZADO                     | Fecha Finalizado<br>12-01-2017    | Total Finalizado<br>335 |
|                                                                  |                         |                         |             | 4          | ito Paso                             | Enviar Información<br>ENVIADO                        | Fecha Envió<br>12-01-2017         |                         |

Ahora solo queda dar clic en el botón **Finalizar Inventario** solo si culmino con la migración de su inventario de todos sus locales registrados.

| Migra | ación de archivo TXT por Lo                  | cal y/o Predio                   | S REG           | RESAR   |
|-------|----------------------------------------------|----------------------------------|-----------------|---------|
| Fin   | alizar el inventario, si terminó de realizar | toda la migración. Finalizar Inv | ventario        |         |
| Item  | Nombre del predio o local                    | Importar Archivo                 | Total<br>Bienes | Estado  |
| 1     | Estacion Central                             | Importar Archivo                 | 335             | Enviado |
|       |                                              | То                               | tal Registros : | 1       |

Al dar clic en **Finalizar Inventario** te saldrá la siguiente ventana donde debes dar clic en aceptar.

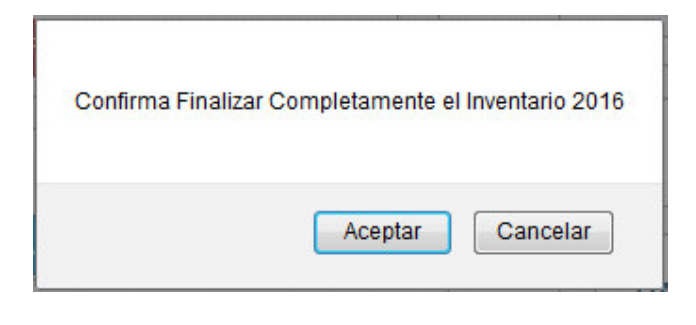

Solo se activa las opciones que visualizas, si solo si finalizar el inventario de lo contrario no podrás visualizarlo.

| MÓDULO DE BIEN                                                                                                 | Bienvenido:<br>NES MUEBLES                                                                                                    |                                                                                                    |
|----------------------------------------------------------------------------------------------------|----------------------------------------------------------------------------------------------------|----------------------------------------------------------------------------------------------------|
| Páging Principal                                                                                               |                                                                                                    |                                                                                                    |
|                                                                                                    | INVENTARIO DE BIENES MUEBLES 2016                                                                                                    | LECCIONE AÑO DEL INVENTARIO                                                                                                    |
| » CATALOGO DE BIENES MUEBLES                                                                                   |                                                                                                    | 2015 <b>2016</b> 2017                                                                                                    |
| » INVENTARIO DE BIENES MUEBLES                                                                                 | Fecha de Inventario                                                                                                    |                                                                                                    |
|                                                                                                    | Periodo : 2016                                                                                                    |                                                                                                    |
|                                                                                                    | Fecha Final del Inventario : 31-03-2017                                                                                                    | Inventario 2016                                                                                                    |
|                                                                                                    | Fecha de Termino del Inventario : 12-01-2017                                                                                                    |                                                                                                    |
|                                                                                                    | Locales                                                                                                    |                                                                                                    |
|                                                                                                    | Total Locales y/o Predios : 1<br>Total Locales y/o Predios con Inventario : 1                                                                                                    |                                                                                                    |
|                                                                                                    | Total Locales y/o Predios Sin Inventario : 0                                                                                                    |                                                                                                    |
|                                                                                                    | Bienes Muebles Total Bienes General : 335                                                                                                    |                                                                                                    |
|                                                                                                    | Total Bienes Activos : 332                                                                                                    |                                                                                                    |
|                                                                                                    | Total Bienes Bajas : 3                                                                                                    |                                                                                                    |
|                                                                                                    |                                                                                                    |                                                                                                    |
|                                                                                                    | SBN Superintendencia Nacional de Bienes Estatales                                                                                                    | 希 Página Principal   🏟 Cambiar clave   🖹 (+)   🗭 Cerrar Sesion                                                                                                    |
| MÓDULO DE BIENES I                                                                                             | SBN Superintendencia Nacional de Bienes Estatales<br>Bienvenido:<br>MUEBLES                                                                                                    | 希 Página Principal   🍄 Cambiar clave   🗟 (+)   (아 Cerrar Sesior                                                                                                    |
| MÓDULO DE BIENES I                                                                                             | SBN Superintendencia Nacional de Bienes Estatales Bienvenido: MUEBLES INVENTARIO DE BIENES MUEBLES 2016 SELECCIO                                                                                                    | ♣ Página Principal   ✿ Cambiar clave   ➡(+)                                                                                                    |
| MÓDULO DE BIENES I<br>Página Principal<br>LOGO DE BENES MUEBLES<br>STRO GENERALES                              | SBN Superintendencia Nacional de Bienes Estatales Bienvenido: MUEBLES INVENTARIO DE BIENES MUEBLES 2016 SELECCIC 2015                                                                                                    | ♣ Página Principal   ♣ Cambiar clave   ♣ (+)   ♠ Cerrar Sesion           ONE AÑO DEL INVENTARIO         5         2016         2017                                                                                                   |
| MÓDULO DE BIENES I<br>Página Principal<br>.000 DE BENES MUEBLES<br>STRO GENERALES<br>ITARIO DE BENES MUEBLES   | SBN     Superintendencia Nacional de Bienes Estatales       Bienvenido:       MUEBLES       INVENTARIO DE BIENES MUEBLES 2016       SELECCIC       2015       EL INVENTARIO 2016       YA SE ENCUENTRA FINALIZADO                                                                                                    | Págna Principal   Cambiar clave   ((+)   (+) Cerrar Sesion  ONE AÑO DEL INVENTARIO  2016 2017  REGRESAR                                                                                                    |
| MÓDULO DE BIENES I<br>Página Principal<br>OCO DE BENES MUEBLES<br>TRO DE BENES MUEBLES                         | SBN         Superintendencia Nacional de Bienes Estatales           Bienvenido:         Bienvenido:           MUEBLES         SELECCIC           INVENTARIO DE BIENES MUEBLES 2016         SELECCIC           2015         2015           EL INVENTARIO 2016<br>YA SE ENCUENTRA FINALIZADO         SELECCIC           Item         Local         Total         Bienes                                                                                                    | Págna Principal   Cambiar clave   ((*)   (*) Cerrar Sesion  ONE AÑO DEL INVENTARIO  2016 2017  REGRESAR  Ingrese Motivo de Inventario                                                                                                 |
| MÓDULO DE BIENES I<br>Página Principal<br>CORO DE BIENES MUEBLES<br>TRANO DE BIENES MUEBLES                    | SBN     Superintendencia Nacional de Bienes Estatales       Bienvenido:     Bienvenido:       MUEBLES     SELECOIC       INVENTARIO DE BIENES MUEBLES 2016     SELECOIC       2015     EL INVENTARIO 2016<br>VA SE ENCUENTRA FINALIZADO       Item     Local       Item     Local       Item     Contral       Activos     Bienes       1     Cascon Crefral       335     3                                                                                                    | Págna Principal   Cambar clave   ((*))   (*) Cerra: Sesion  ONE AÑO DEL INVENTARIO  2016 2017  REGRESAR  Ingrese Motivo de Inventario  RIVENTARIADO                                                                                   |
| MÓDULO DE BIENES I<br>Página Principal<br>LOGO DE BENES MUEBLES<br>STRO GENERALES<br>ITARIO DE BENES MUEBLES   | SBN     Superintendencia Nacional de Bienes Estatales       Bienvenido:     Bienvenido:       MUEBLES     SELECCIC       INVENTARIO DE BIENES MUEBLES 2016     SELECCIC       2015     EL INVENTARIO 2016<br>YA SE ENCUENTRA FINALIZADO       Rem     Local       Total     Total       Bienes     332       Jacadon Central     332                                                                                                    | Pagna Principal   Cambar clave   () () Cerra: Seson  ONE AÑO DEL INVENTARIO  2016 2017  REGRESAR  Ingrese Motivo de Inventario  INVENTARIADO                                                                                          |
| MÓDULO DE BIENES I<br>Página Principal<br>LOGO DE BENES MUEBLES<br>STRO GENERALES<br>NTARIO DE BENES MUEBLES   | SBN     Superintendencia Nacional de Bienes Estatales       Bienvenido:     Bienvenido:       MUEBLES     SELECCIC       INVENTARIO DE BIENES MUEBLES 2016     SELECCIC       2015     EL INVENTARIO 2016<br>YA SE ENCUENTRA FINALIZADO       Rem     Local       Inductores     Seres       Statacon Certral     332       Inductores     1       Comes     Bienes       Total Locale     Bienes       Total Locale     Total Bienes       Total Locale     Total Bienes                                                                                                    | Pagna Principal   Cambar clave   () () Cerra: Seson  ONE AÑO DEL INVENTARIO  2016 2017  REGRESAR  Ingrese Motivo de Inventario  INVENTARADO  335                                                                                      |
| MÓDULO DE BIENES I<br>Página Principal<br>LOGO DE BIENES MUEBLES<br>SIRIO GENERALES<br>MIXARO DE BENES MUEBLES | SBN     Superintendencia Nacional de Bienes Estatales       Bienvenido:     Bienvenido:       MUEBLES     Bienvenido:       INVENTARIO DE BIENES MUEBLES 2016     SELECCIC       2015     EL INVENTARIO 2016<br>YA SE ENCUENTRA FINALIZADO       Rem     Local       1     Catason Certral       332     3       Locals     Total Acrisos Bienes<br>General       1     Statason Certral       1     Statason Certral       1     Statason Certral       1     Statason Certral                                                                                                    |                                                                                                    |
| MÓDULO DE BIENES I<br>Página Principal<br>LOGO DE BIENES MUEBLES<br>STRO GENERALES<br>NUMRO DE BENES MUEBLES   | SBN     Superintendencia Nacional de Bienes Estatales       Bienvenido:     Bienvenido:       MUEBLES     Bienvenido:       INVENTARIO DE BIENES MUEBLES 2016     SELECCIC       2015     EL INVENTARIO 2016<br>YA SE ENCUENTRA FINALIZADO       El INVENTARIO 2016<br>YA SE ENCUENTRA FINALIZADO     Biene<br>Biene<br>Constrational de Bienes Bienes       1     Locale     Total<br>Constrational de Bienes General :<br>Total Locales en huestaro :<br>Total Locales en huestaro :<br>Total Locales en huestaro :<br>Total Locales en huestaro :<br>Total Bienes General :<br>Total Bienes General :<br>Total Bienes Bigas :                                                                                                    |                                                                                                    |
| MÓDULO DE BIENES I<br>Página Principal<br>LOGO DE BENES MUEBLES<br>STRO GENERALES<br>VITARIO DE BENES MUEBLES  | SBN     Superintendencia Nacional de Bienes Estatales       Bienvenido:     Bienvenido:       MUEBLES     SELECCIC       INVENTARIO DE BIENES MUEBLES 2016     SELECCIC       Diale Contraction 2016     SELECCIC       Rem     Local     Total Contraction       Local     Total Contraction     Biggs       1     Katscon Cettral     335       Total Locales con huestare     1     Total Bieses Geteral       Total Locales con huestare     1     Total Bieses Baga                                                                                                    |                                                                                                    |
| MÓDULO DE BIENES I<br>Página Principal<br>LOGO DE BIENES MUEBLES<br>STRO GENERALES<br>NTARIO DE BIENES MUEBLES | SBN     Superintendencia Nacional de Bienes Estatales       Bienvenido:     Bienvenido:       MUEBLES     SELECCIC       INVENTARIO DE BIENES MUEBLES 2016     SELECCIC       Diale de la construction de la construction de la constructinde la constructinde la construction de la construction |                                                                                                    |
| AÓDULO DE BIENES I<br>Página Principal<br>LOGO DE BIENES MUEBLES<br>STRO GENERALES<br>NTARIO DE BIENES MUEBLES | Bienvenido:         Bienvenido:             MUEBLES             INVENTARIO DE BIENES MUEBLES 2016             SELECCE             COMPACTIVE             Bienvenido:             SELECCE             Compactive             Inventario 2016             Seleccentrative             Instance Certer             Instance Certer             Instances             Instances             Instances             Instances             Instances             Instances             Instances             Instances             Instances             Instances             Instances             Instances             Instances            Instances <td>Pagna Principal   Cambar clave   (()) (Cerrar Second<br/>CONE AÑO DEL INVENTARIO<br/>2016 2017      REGRESAN      Ingrese Blocho de Inventario      INVENTARIADO      335      332      3      bordeca Naccond de Beene Estables - 2016</td>                                                                                                    | Pagna Principal   Cambar clave   (()) (Cerrar Second<br>CONE AÑO DEL INVENTARIO<br>2016 2017      REGRESAN      Ingrese Blocho de Inventario      INVENTARIADO      335      332      3      bordeca Naccond de Beene Estables - 2016 |
| MÓDULO DE BIENES I<br>Página Prinsipal<br>LOGO DE BIENES MUEBLES<br>STRO GENERALES<br>NTARIO DE BIENES MUEBLES | Bienvenido:         Bienvenido:         BIENVENIDO:         COMPACTO DE BIENES MUEBLES 2016         SELECCIÓN         DELINVENTARIO 2016         COMPACTO DE BIENES MUEBLES 2010         DELINVENTARIO 2016         COMPACTO DE BIENES MUEBLES 2010         DELINVENTARIO 2016         COMPACTO DE BIENES MUEBLES 2010         DELINVENTARIO 2016         COMPACTO DE BIENES MUEBLES 2010         DELINVENTARIO 2016         COMPACTO DE BIENES MUEBLES 2010         DELINVENTARIO 2016         COMPACTO DE BIENES MUEBLES 2010         DELINVENTARIO 2016         COMPACTO DE BIENES MUEBLES 2010         DELINVENTARIO 2016         COMPACTO DE BIENES MUEBLES 2010         COMPACTO DE BIENES MUEBLES 2016         DELINVENTARIO 2016         COMPACTO DE BIENES MUEBLES 2010         COMPACTO DE BIENES MUEBLES 2010         DELINVENTARIO 2016         COMPACTO DE BIENES MUEBLES 2010         DELINVENTARIO 2016         DELINVENTARIO 2016         DELINVENTARIO 2016         DELINVENTARIO 2016         DELINVENTARIO 2016         DELINVENTARIO 2016         DELINVENTARIO 2016         DELINVENTARIO 2016         DELINVENTARIO 2016 <td>Págna Principal          <ul> <li>Cambiar clave</li> <li></li></ul></td>                                                                                                    | Págna Principal <ul> <li>Cambiar clave</li> <li></li></ul>                                                                                                    |

----- 0 -----

Una vez que finalizas el inventario automáticamente se habilitara las diferentes opciones que tendrás para su debida administración del Módulo de Bienes Muebles, como se muestra en las ventanas siguientes:

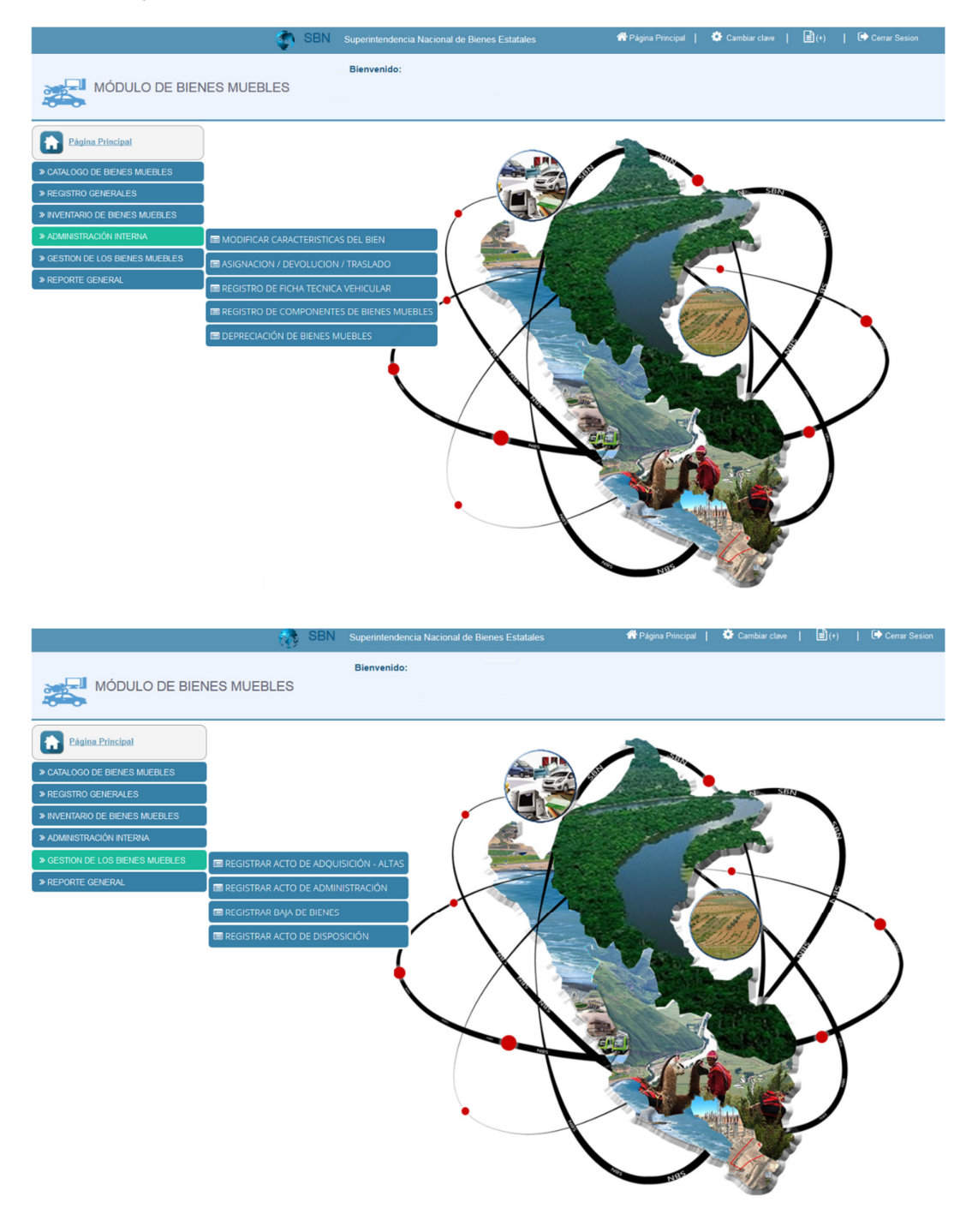

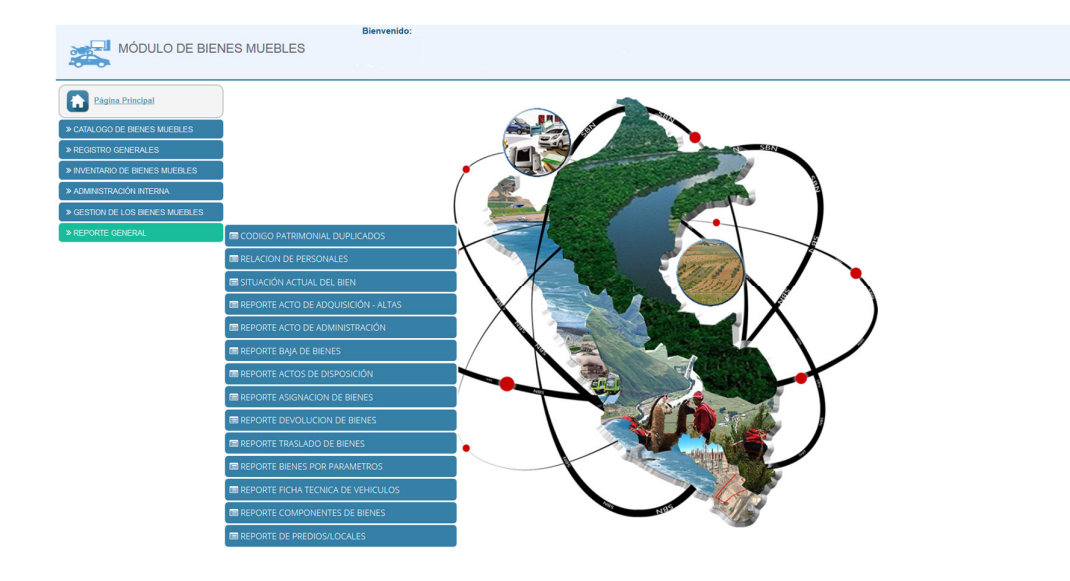

----- 0 ------

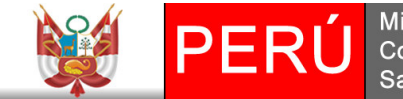

Ministerio de Vivienda, Construcción y Saneamiento. Superintendencia Nacional de Bienes Estatales.

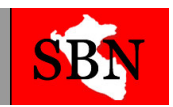

#### COMUNICADO

#### **INVENTARIO MOBILIARIO ANUAL**

Lunes 02 de enero de 2017

Se comunica a todas las entidades públicas que conforman el Sistema Nacional de Bienes Estatales, comprendidas en el artículo 8º de la Ley Nº 29151, que a efectos de remitir la información del inventario anual con fecha de cierre al 31 de diciembre de 2016, que estipula el artículo 121º del D.S. Nº 007-2008-VIVIENDA, Reglamento de la citada Ley, y habiendo entrado en funcionamiento el software Módulo Muebles del SINABIP, deberán de migrar la información de los inventarios en línea, de los locales de su entidad, entre los meses de enero a marzo del 2017, y remitir a la SBN los siguientes documentos:

- 1. Informe Final del Inventario, y
- 2. Acta de Conciliación

La información propia del inventario inicial se deberá de ingresar en un archivo Excel que se ubica en la página web de la SBN, luego deberá de validar la data ingresada por cada local y convertir en un archivo TXT, para su posterior migración al Módulo Muebles del SINABIP.

El funcionario designado por su entidad que ha sido habilitado por la SBN, deberá de ingresar con su usuario y contraseña al Módulo de Muebles por la página web de la SBN y migrar la información por cada local que es propietario, que encuentra bajo su administración o local alquilado, que permite cumplir a su representada con las funciones asignadas por Ley.

Al respecto se brinda las siguientes direcciones Web para un mejor acceso al sistema:

- Para bajar el archivo Excel actualizado para el inventario 2016, manuales, y videos de ayuda que les permitirá validar y convertir la base de datos del inventario en Excel en archivo TXT y luego migrar esta data al Módulo Muebles del SINABIP.
   <a href="https://www.sbn.gob.pe/sbn">https://www.sbn.gob.pe/sbn</a> comunicado sinabip.php
- Para ingresar al sistema Modulo Muebles del SINABIP. <u>https://www.sbn.gob.pe/SGISBN/sinabip.php</u>

Para mayor información podrán comunicarse con los siguientes profesionales:

• Con respecto a la habilitación de usuario y contraseñas para el Módulo Muebles SINABIP, comunicarse con:

Ing. Yngrid Nieto Correo: ynieto@sbn.gob.pe Teléfono 213-8070 anexo 721.

• Con respecto a la regulación para el procedimiento de inventario, comunicarse con:

Ing. Alejandro More Correo: amore@sbn.gob.pe Teléfono 3174400 anexo 219. Abog. Aldo Muñoz Correo: amunoz@sbn.gob.pe Teléfono 3174400 anexo 219.

• Con respecto al procedimiento de migración de datos del archivo Excel (Inventario inicial) o la actualización de base de datos del inventario 2015 generado en el año 2016 y que ya se encuentra en el Módulo Muebles SINABIP, comunicarse con:

Ing. Luis Bartolo Correo: lbartolo@sbn.gob.pe Teléfono 3174400 anexo 441. Ing. Alberto Da Costa Correo: adacosta@sbn.gob.pe Teléfono 3174400 anexo 450.

SUBDIRECCION DE REGISTRO Y CATASTRO SUPERINTENDENCIA NACIONAL DE BIENES ESTATALES